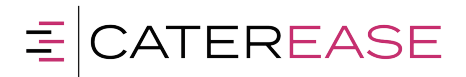

# TRAINING GUIDE

800.863.1616

PO BOX 7459, Naples, FL 34707

www.caterease.com

# Creating Custom Merge Documents in Marketing Tools

© Copyright 2018

# TABLE OF CONTENTS

|   | Unit 1: Creating New Merge Documents                                                                                                    | . 4                                                         |
|---|----------------------------------------------------------------------------------------------------|-------------------------------------------------------------|
|   | Inserting Dynamic Merge Fields                                                                                                    | . 6                                                         |
|   | Changing an Image's Attach Mode                                                                                                    | 8                                                           |
|   | Inserting and Customizing Formatted Date Fields                                                                                                    | .11                                                         |
|   | Formatted Date Fields Table                                                                                                    | .13                                                         |
|   | Formatting Text in the Program                                                                                                    | .14                                                         |
|   | Formatting Tools Table                                                                                                    | . 15                                                        |
| ι | Unit 2: Creating Headers and Footers in a Document                                                                                                    | .16                                                         |
|   | Adjusting Page Setup                                                                                                    | . 21                                                        |
|   | Setting a Different Paper Color in Marketing Tools                                                                                                    | . 23                                                        |
|   | Inserting a Page Break or Page Number/Count                                                                                                    | .25                                                         |
| ι | Unit 3: Using Merge Tables to Insert Menu Items, Payments, Etc.                                                                                                    | 26                                                          |
|   |                                                                                                    | 20                                                          |
|   | Available Merge Tables                                                                                                    | .28                                                         |
|   | Available Merge Tables<br>Using Nested Tables to Arrange Information in a Document                                                                                                    | .28<br>.31                                                  |
|   | Available Merge Tables<br>Using Nested Tables to Arrange Information in a Document<br>Coloring Row, Column, or Text Background                                                                                                    | .28<br>.31<br>35                                            |
|   | Available Merge Tables<br>Using Nested Tables to Arrange Information in a Document<br>Coloring Row, Column, or Text Background<br>Creating Conditions for a Merge Formula                                                                                                    | .28<br>.31<br>.35<br>.37                                    |
|   | Available Merge Tables<br>Using Nested Tables to Arrange Information in a Document<br>Coloring Row, Column, or Text Background<br>Creating Conditions for a Merge Formula<br>Inserting a Merge Formula into a Document                                                                                                    | .28<br>.31<br>.35<br>.37<br>.39                             |
| ı | Available Merge Tables<br>Using Nested Tables to Arrange Information in a Document<br>Coloring Row, Column, or Text Background<br>Creating Conditions for a Merge Formula<br>Inserting a Merge Formula into a Document<br>Unit 4: Printing and E-mailing Merge Documents                                                                                                    | .28<br>.31<br>.35<br>.37<br>.39<br>.41                      |
| ı | Available Merge Tables<br>Using Nested Tables to Arrange Information in a Document<br>Coloring Row, Column, or Text Background<br>Creating Conditions for a Merge Formula<br>Inserting a Merge Formula into a Document<br>Unit 4: Printing and E-mailing Merge Documents<br>Printing a Merge Document                                                                                          | .28<br>.31<br>.35<br>.37<br>.39<br>.41<br>.42               |
| ı | Available Merge Tables<br>Using Nested Tables to Arrange Information in a Document<br>Coloring Row, Column, or Text Background<br>Creating Conditions for a Merge Formula<br>Inserting a Merge Formula into a Document<br>Unit 4: Printing and E-mailing Merge Documents<br>Printing a Merge Document<br>Sending a Basic E-mail Letter                                                         | .28<br>.31<br>.35<br>.37<br>.39<br>.41<br>.42<br>.44        |
| ı | Available Merge Tables<br>Using Nested Tables to Arrange Information in a Document<br>Coloring Row, Column, or Text Background<br>Creating Conditions for a Merge Formula<br>Inserting a Merge Formula into a Document<br><b>Unit 4: Printing and E-mailing Merge Documents</b><br>Printing a Merge Document<br>Sending a Basic E-mail Letter<br>Using Custom Merge Letters as the E-mail Body | .28<br>.31<br>.35<br>.37<br>.37<br>.39<br>.41<br>.42<br>.44 |

# Unit 1: Creating New Merge Documents

Adding a New Document or Envelope Copying an Existing Merge Document Organizing Documents into Groups Inserting Dynamic Merge Fields Inserting an Image into a Document Changing an Image's Attach Mode Inserting and Customizing Formatted Date Fields

# Creating New Merge Documents

The Caterease Marketing Tools package is a powerful add-in to the basic Caterease program. It allows you to create any number of merge documents and envelopes and to generate labels in a variety of pre-formatted Avery styles.

In case you're unfamiliar with the term, a merge document is a type of document that enables you to generate special fields throughout the text, and these fields will dynamically pull in information from any Caterease event. A basic merge document typically looks something like this:

Dear [So-and-So],

You have [a certain party] in [a certain room] on [a certain date].

Sincerely,

[Sales Rep]

All of the information in brackets will dynamically merge in the appropriate data from specific events. Therefore, one document that you type **one time** will look completely unique for each separate event.

Create any custom event-level merge document for printing (custom proposals, contracts, invoices, etc.), or for e-mailing (merge letter templates) using the steps outlined below. Also, see the bottom of this topic for detail lists of merge fields that can be used in these documents, and explore other topics to learn about inserting tables, images, and dynamic merge tables.

### Adding a New Document or Envelope

Click the Setup sidebar on the left-hand side of your screen and choose Marketing Tools.

**Result:** The Marketing Tools window opens. **Note:** As an option, you can click the **Administration** ribbon tab at the top of your screen and choose **Prints > Marketing Tools.**  **Tip:** For long lists of merge documents, see "Organizing Documents into Groups."

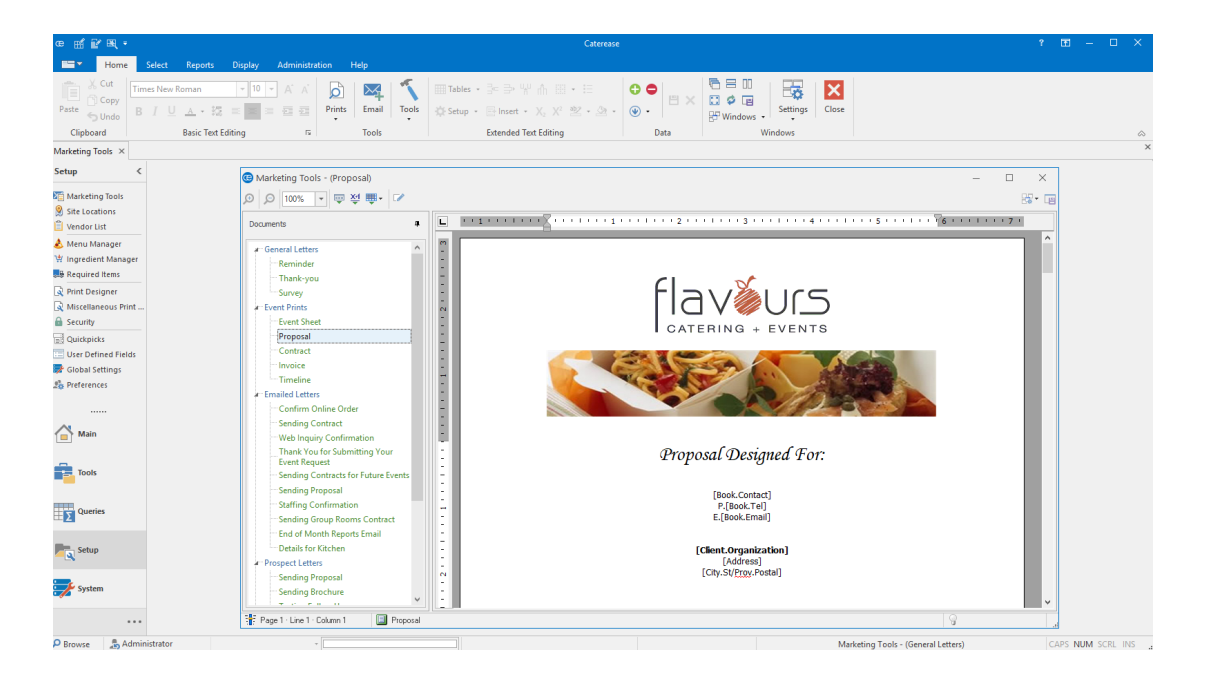

- 2. Click the **Add Record** button [1], located in the **Home** ribbon tab at the top of your screen. *Result:* A confirmation prompt appears.
- Click Yes to confirm your choice.
   Result: A new blank document is added to the bottom of your Documents list, with your cursor positioned in the "<u>New Document</u>" field.
- 4. Type a name for your new document and press your [Enter] key. *Result:* Your new document name is saved.
- 5. Click into the blank document and type as desired, inserting merge fields as described in subsequent topics.
- [Optional] Click the Setup button in the Home ribbon tab at the top of your screen and choose Page Setup to change paper size, margins, and orientation (for envelopes or other custom documents). Note: "Landscape" orientation is typically preferable for envelopes.

# Inserting Dynamic Merge Fields

- Select the title of the document to which you want to add merge fields, from the **Documents** list on the left-hand side of your screen.
   *Result:* The selected document is displayed in the main area of the Marketing Tools window.
- 2. Click into the document to place your cursor where you want the merge field to be inserted.
- 3. Click the Insert Merge Fields button , located at the top left-hand side of your Marketing Tools window.

**Result:** The Fields Explorer window opens.

| Fields Explorer                |      |
|--------------------------------|------|
| ₩ <u>S</u> elect               |      |
| Marcount Fields                |      |
| ▶ <sup>…</sup> Contact Fields  |      |
| ▶ Event Fields                 |      |
| ▶ <sup></sup> Sub-Event Fields |      |
| ▶ Staffing Fields              |      |
| 🖻 Event Financial Fields       |      |
| Sub-Event Financial Fields     |      |
| 🖻 Proposal Fields              |      |
| Employee Fields                |      |
| 🖻 Menu Item Fields             |      |
| 🖙 Guestrooms Manager Fields    |      |
| Account User Defined Fields    |      |
| Event User Defined Fields      |      |
| Sub-Event User Defined Fields  |      |
| Site User Defined Fields       |      |
| Proposal User Defined Fields   |      |
| Guestrooms User Defined Fields |      |
| 🐖 Web Inquiry Fields           |      |
| Company Information            |      |
| 🕨 Special Fields               |      |
|                                | lose |

4. Click the expand button to the left of a particular category of fields (e.g., Event Fields, Financial Fields, etc).

**Result:** The selected category opens to show all related fields.

**Note:** As an option, click the **Full Expand** button to expand all categories of merge fields at once.

- 5. Select a field, and insert it in one of the following ways:
  - Double-click the selected field to drop it in the current cursor position (where your cursor currently resides).
  - Hold your left mouse button down on the field, drag it into any position on your letter, envelope, or comments/notes section, and release.
  - Click the **Select** button to drop the field into the current cursor position.

Changing an Image's Attach Mode

**Tip:** If you plan to insert several merge fields, you may want to leave this window open and drag it out of the way so you can see your print underneath.

# Inserting Images into a Merge Document

Images can be added to your merge documents to create attractive, graphic effects. These images can be attached to the text so they move with it, or they can be specifically placed on different areas of the page. Faded images can even be used as watermarks.

### Inserting an Image into a Document

- Click the Setup sidebar and choose Marketing Tools. Result: The Marketing Tools window opens. Note: As an option, you can click the Administration ribbon tab, located at the top of your screen, and choose Prints > Marketing Tools.
- 2. Select a document from the **Documents** list located on the left-hand side of your screen.
- 3. Click into the document where you would like the image to be inserted.
- 4. Click the **Insert** button located in the **Home** ribbon tab at the top of your screen, and choose **Image**.

**Result:** A window opens, allowing you to browse to an image. **Note:** You may also right-click anywhere within the document and choose **Insert** > **Image**.

| œ ≝ ₽ щ •                                                                                                    | Citerase                                                                                                    | ? C | 8 - | 0 | × |
|----------------------------------------------------------------------------------------------------|----------------------------------------------------------------------------------------------------|-----|-----|---|---|
| Home Select Reports                                                                                                    | Display Administration Help                                                                                                    |     |     |   |   |
| Arial<br>Paste SUndo<br>Clipboard Arial B I U ▲ - 32 Basic Text Er                                                                                                    | III - A A     D     XX     Tools     Tools <t< td=""><td></td><td></td><td></td><td>~</td></t<>                                                                                                    |     |     |   | ~ |
| Marketing Tools ×                                                                                                    | Impe                                                                                                    |     |     |   | × |
| Setup <<br>E Marketing Tools<br>Site Locations                                                                                                    | Image: State Lege Number         Image: State Lege Number         Image:                                                                                                    | ×   |     |   |   |
| Vendor List                                                                                                    | Documents # 🕒 🍱 📴 DocuSign , 12+++1+++3+++1+++5+++1+++5++++++7+                                                                                                    |     |     |   |   |
| Armun Manager     Wingreiden Khanager     Wingreiden Khanager     Required Items     Armit Designer     Armite Designer     Mincelaneous Print     Security     Guidopidas     User Defined Fields | Reminder     Thank-you     Survey     Survey     S |     |     |   |   |

- 5. Browse to your desired image and click on it to select it.
- 6. Click **Open**.

**Result:** The selected image is placed in the document wherever your cursor is positioned. **Note:** As an option, you can double-click the image to select it.

### Changing an Image's Attach Mode

When you insert an image into a document, it is automatically inserted as if it were a character in the document. Therefore, it moves with all the other text as you make changes, and responds to the same formatting tools (left/center/right justification, etc.). As an option, you can change the way an image is attached, and thereby cause text to wrap around it on one side or the other (or both sides), or you can even place an image behind the document's text (in the case of a watermark).

- 1. Right-click on an image in your Marketing Tools document. *Result:* A pop-up menu opens.
- 2. Select Attach Mode.

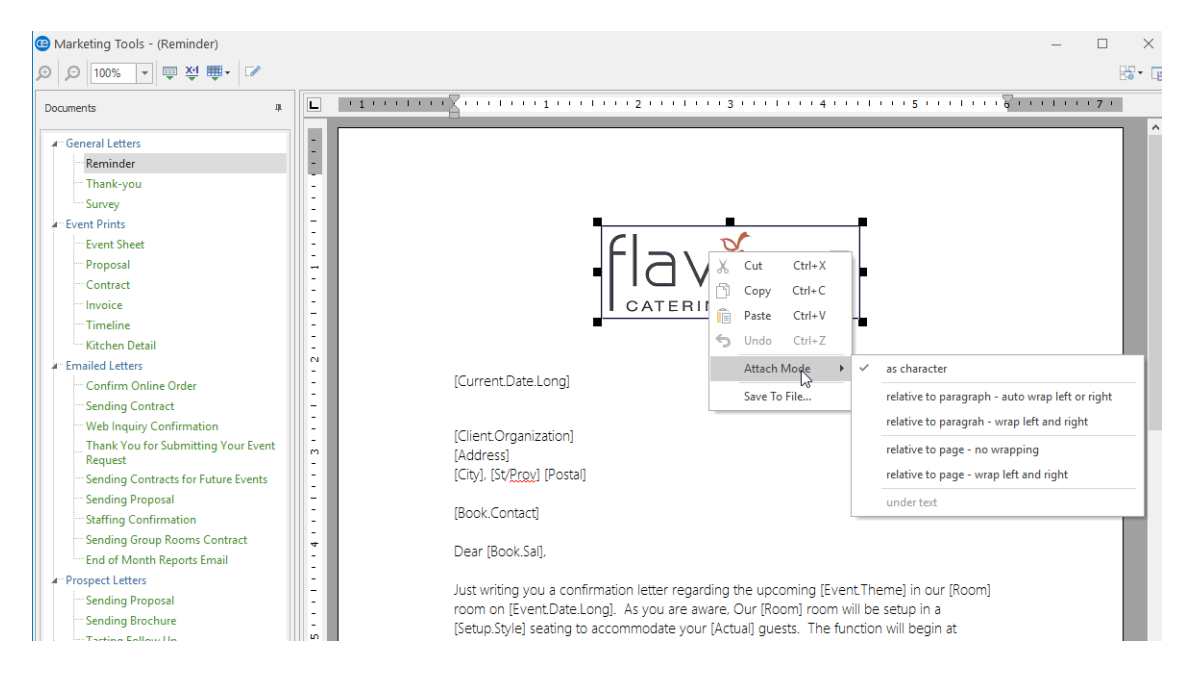

### 3. Choose from the following options:

### As Character

This is the default mode, where the image acts as any other character in the document and moves and wraps with the text around it.

### • Relative to Paragraph - Auto Wrap Left or Right

Attaches the image to a paragraph. Drag the image to any paragraph, and drag it left or right on the screen. If the image is closer to the right-hand side of the page, text will wrap to its left (and vice versa).

### Relative to Paragraph - Auto Wrap Left AND Right

Attaches the image to a paragraph. Drag the image to any paragraph, and drag it left or right on the screen. Text will automatically wrap on both sides of the image.

### • Relative to Page - No Wrapping

Attaches the image to the page. You can drag the image to any position you want. Text will not wrap.

**Note:** Use this mode with a faded image to create a watermark effect. (You'll want to choose the "Under Text" option, described below).

### • Relative to Page - Wrap Left and Right

Attaches the image to the page. You can drag the image to any position you want, and text will automatically wrap on both sides as necessary.

### • Under Text

Places the image behind text on the page as you drag it. Use this in conjunction with "Relative to Page - No Wrapping" (described above) to create a watermark effect.

# Using Formatted Date Fields

Formatted date fields allow you to have the merge document display date fields that the program will automatically calculate based on parameters you set via the symbols outlined below; for example, ten days from the CURRENT date or two days before the EVENT date, whenever you print the document. In addition, you can format these fields in a variety of day/month/year styles.

### Inserting and Customizing Formatted Date Fields

- 1. Click into the Marketing Tools document to place your cursor where you want the merge field to be inserted.
- 2. Click the Insert Merge Fields button , located at the top left-hand side of your Marketing Tools window.

Fields Explorer  $\times$ 🐺 <u>S</u>elect 🛛 🛨 Maccount Fields Contact Fields Event Fields Sub-Event Fields Staffing Fields Event Financial Fields Sub-Event Financial Fields Proposal Fields Employee Fields Menu Item Fields Guestrooms Manager Fields Account User Defined Fields Event User Defined Fields Sub-Event User Defined Fields Site User Defined Fields Proposal User Defined Fields Guestrooms User Defined Fields Web Inquiry Fields Company Information Special Fields Close

**Result:** The Fields Explorer window opens.

 Click the expand button to the left of a particular category of fields (e.g., Event Fields, Financial Fields, etc).
 Result: The selected category opens to show all related fields.

*Note:* As an option, click the **Full Expand** button to expand all categories of merge fields at once.

**Tip:** If you plan to insert several merge fields, you may want to leave this window open and drag it out of the way so you can see your print underneath.

- 4. Select a **Date** field, and insert it in one of the following ways:
  - Double-click the selected field to drop it into the current cursor position (where your cursor currently resides).
  - Hold your left mouse button down on the field, drag it into any position on your letter, envelope, or comments/notes section, and release.
  - Click the **Select** button to drop the field into the current cursor position.

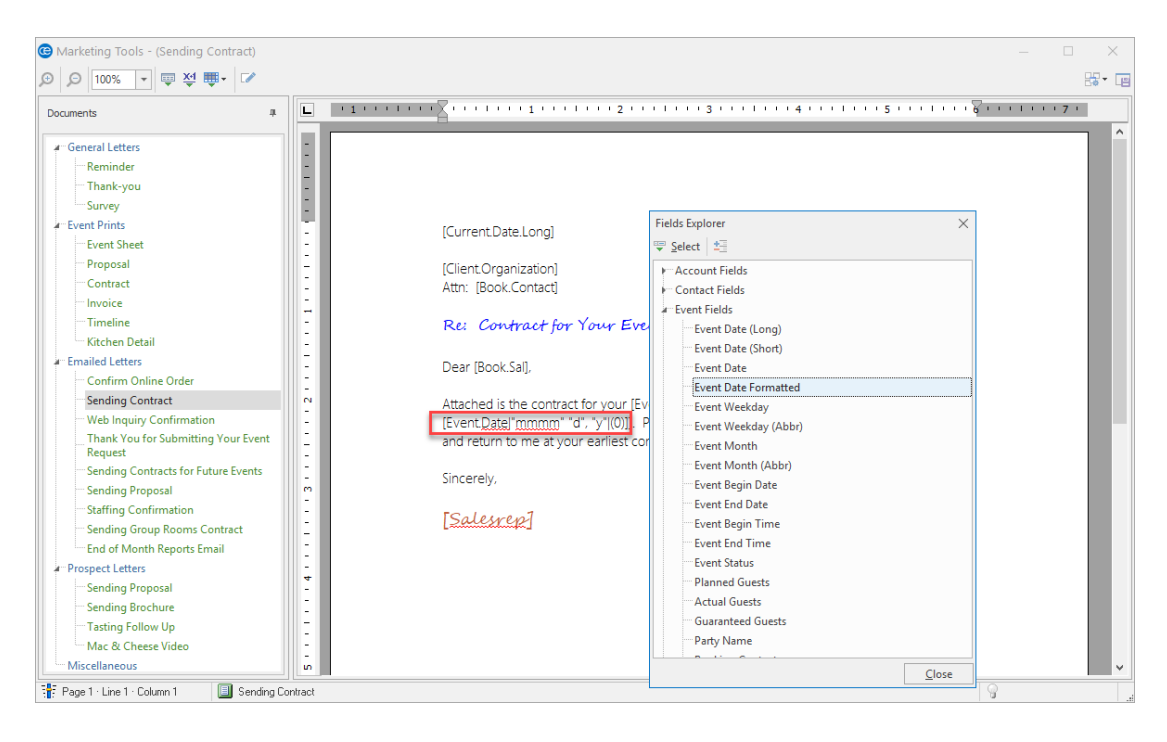

Optionally format the date field by editing the "mmmm," "d," "y," and number within the brackets, using the options listed in the table below.
 Note: A plus sign and a number at the end of the formatted field, [(+10)] adds days out from a particular date (such as Current Date or Event Date); a minus sign [(-10)] subtracts days from a particular date.

# Formatted Date Fields Table

| Symbol                                                              | Description                                                   |
|---------------------------------------------------------------------|---------------------------------------------------------------|
| d                                                                   | Displays the day as a number without a leading zero (1-31).   |
| <b>dd</b> Displays the day as a number with a leading zero (01-31). |                                                               |
| ddd                                                                 | Displays the date as an abbreviation (Sun-Sat).               |
| dddd Displays the day as a full name (Sunday-Saturday).             |                                                               |
| m                                                                   | Displays the month as a number without a leading zero (1-12). |
| mm                                                                  | Displays the month as a number with a leading zero (01-12).   |
| mmm                                                                 | Displays the month as an abbreviation (Jan-Dec).              |
| mmmm Displays the month as a full name (January-December).          |                                                               |
| У                                                                   | Displays the year as a four-digit number.                     |
| + Adds days to the applicable merge date.                           |                                                               |
| -                                                                   | Subtracts days from the applicable merge date.                |

# Using the Basic Text Editing Tools

Caterease offers full rich-text formatting in text boxes throughout the program. Notes and comments areas exist for event, clients, menu items, reminders, history notes, even in various areas on your custom event prints. Any of this text can be customized with font style, color, size, bold, underline, italic, etc.

### Formatting Text in the Program

- 1. Click inside the document you are working on.
- 2. Highlight the text you want to format.
- 3. Click the **Home** ribbon tab, located at the top of the screen, if it is not already selected.
- 4. Click into the **Basic Text Editing** group and edit your text in any of the following ways:

# Formatting Tools Table

| Formatting Tool | Description                                                                                                    |  |  |  |
|-----------------|----------------------------------------------------------------------------------------------------|--|--|--|
| Calibri         | Font: Click the down arrow and choose another font for the selected text.                                                        |  |  |  |
| 11 🗸            | <b>Font Size</b> : Click the down arrow and choose another size for the selected text.                                           |  |  |  |
| A' A'           | <b>Increase/Decrease Font Size:</b> Click these buttons to increase or decrease the size of text by one font size, respectively. |  |  |  |
| <u>A</u> -      | Font Color: Click the down arrow and choose another color for the selected text.                                                 |  |  |  |
| 1 <u>7</u>      | <b>Bullet Wizard:</b> Click this button to select bullet style, number style, and outline style.                                 |  |  |  |
| В               | <b>Bold:</b> Click this button to make the selected text bold.                                                                   |  |  |  |
| Ι               | Italic: Click this button to make the selected text italic.                                                                      |  |  |  |
| <u>u</u>        | <b>Underline:</b> Click this button to underline the selected text.                                                              |  |  |  |
| =               | <b>Align Left:</b> Click this button to align the selected text with the left side of the window.                                |  |  |  |
| Ξ               | <b>Align Center:</b> Click this button to center the selected text in the win-<br>dow.                                           |  |  |  |
| =               | <b>Align Right:</b> Click this button to align the selected text with the right side of the window.                              |  |  |  |
| 2               | <b>Increase Indent:</b> Click this button to increase the paragraph indent of the selected text.                                 |  |  |  |
| <u><u>e</u></u> | <b>Decrease Indent:</b> Click this button to decrease the paragraph indent of the selected text.                                 |  |  |  |

# Unit 2: Creating Headers and Footers in a Document

In this section, you will learn:

Adding a New Header or Footer Saving a Header or Footer to Use in Another Document Loading a Previously Saved Header or Footer Deleting a Header or Footer Inserting a Hyperlink into a Document Inserting a Page Break or Page Number/Count Adjusting Page Setup Setting a Different Paper Color

# Creating Headers and Footers in a Document

You can establish different headers and/or footers for the various pages of your merge documents, containing images (perhaps your logo), text, merge fields, tables, etc. These headers and footers can also be designated to appear on specific pages, so you can create multiple headers and footers for a particular document.

### Adding a Header or Footer

- Click the Setup sidebar, located on the left-hand side of your screen, and click Marketing Tools. Result: The Marketing Tools window opens. Note: As an option, you can click the Select ribbon tab at the top of the screen and choose Prints > Marketing Tools.
- 2. Select a document from the **Document** list in the left-hand pane of the window.

**Tip:** "Page Number" and "Page Count" (for example, "Page 1 of 4") or "Current Date & Time" can be inserted into a header/footer by clicking the **Insert** button in the **Home** ribbon tab at the top of the screen.

- 3. Click anywhere inside the document you selected.
- 4. Click the **Setup** button, located in the **Home** ribbon tab at the top of your screen, and choose **Headers** & **Footers**.

| Manage Header and Footer             |            | $\times$ |
|--------------------------------------|------------|----------|
| Header All pages<br>Footer All pages |            |          |
|                                      | Add Header |          |
|                                      | Add Footer |          |
|                                      | Options    |          |
|                                      | Go to Body |          |
|                                      | Close      |          |

- 5. Click Add Header or Add Footer.
- Choose, from the drop-down list, which pages should include the new header/footer.
   *Result:* The header/footer is added to the document, and your cursor is placed inside it.
   *Note:* If adding a header/footer that will not display on the current document page (i.e., "Not on first

page," "Even pages only," etc.), your cursor will be moved from the current page to that header/footer until you finish editing it.

- 7. Type header/footer text and format as desired.
- 8. **[Optional]** Move from one header/footer to another by clicking the specific header/footer in the list on the left side (large white pane) of this window.
- 9. [Optional] Switch from headers and footers to body text by clicking Go to Body.
- 10. When finished editing headers/footers, click **Close**.

Saving a Header or Footer to Use in Another Document

- Click the Setup button, located in the Home ribbon tab at the top of your screen, and choose Headers & Footers.
   Result: The Manage Header and Footer window opens.
- 2. Click on the left-hand side of the Manage Header and Footer window to select the header or footer you want to save.

| Manage Header and Footer             | ×                                     |
|--------------------------------------|---------------------------------------|
| Header All pages<br>Footer All pages |                                       |
|                                      | Add Header<br>Add Footer<br>Options   |
|                                      | Delete<br>Load Text                   |
|                                      | Save Text                             |
|                                      | Copy Text<br>Replace with copied Text |

3. Click the **Options** button and choose **Save Text**. *Result: A Windows browse window opens*.

- 4. Type a name for the file you want to save.
- Click Save.
   Result: The contents of the selected header or footer are saved as a .rtf file.
   Note: You can click the down arrow next to Save As Type at the bottom of the window to save as another file type.
- 6. Click **Close** to close the window.

### Loading a Previously Saved Header or Footer

- Click the Setup button, located in the Home ribbon tab at the top of your screen, and choose Headers & Footers.
   Result: The Manager Header and Footer window opens.
- Click on the left-hand side of the Manage Header and Footer window to select the header or footer you want to load previously saved text into.
   Note: See "Adding a Header or Footer," above, for information about creating a new header or footer.
- Click the Options button and choose Load Text. Result: A Windows browse window opens.
- 4. Browse to the file you have previously saved.
- 5. Click **Open**. *Result:* The contents of the previously saved file appear in the header/footer.
- 6. Click **Close** to close the window.

### Deleting a Header or Footer

 Click the Setup button, located in the Home ribbon tab at the top of your screen, and choose Headers & Footers.
 Begult: The Manage Header and Footer window opens.

**Result:** The Manage Header and Footer window opens.

**Tip:** As an alternative, you can choose **Copy Text** (in Step 3), to copy the header/footer contents for immediate pasting into another document.

| Manage Header and Footer             | ×                        |
|--------------------------------------|--------------------------|
| Header All pages<br>Footer All pages |                          |
|                                      | Add Header               |
|                                      | Add Footer               |
|                                      | Options                  |
|                                      | Delete                   |
|                                      | Load Text                |
|                                      | Save Text                |
|                                      | Copy Text                |
|                                      | Replace with copied Text |

- 2. Click on the left-hand side of the Manage Header and Footer window to select the header or footer you want to delete.
- 3. Click the **Options** button and select **Delete**. *Result:* The selected header/footer is immediately removed from the list as well as from the document.
- 4. Click **Close** to close the window.

# Adjusting Page Size, Margins and Orientation

You can change the paper size of a document, perhaps choosing legal-sized paper rather than the default letter-sized paper. You can also adjust the margins of your document, and can easily switch between Landscape and Portrait orientation.

### Adjusting Page Setup

- 1. In the **Documents** pane of the Marketing Tools window (left-hand side), select the title of the document you want to adjust.
- 2. Click anywhere within the document you are working on.
- 3. Click the **Setup** button, located towards the middle of the **Home** ribbon tab, and choose **Page Setup**. *Result: The Page Layout window opens.*

| Page Layout                                      | :        |          |           | ×          |
|--------------------------------------------------|----------|----------|-----------|------------|
|                                                  |          |          |           |            |
| Paper Siz                                        | e        |          |           | ~          |
| Width:                                           | 8.50 in  | A.<br>V  | Heiaht:   | 11.00 in   |
| Margins                                          |          |          |           |            |
| Left:                                            | 0.51 in  | <b>_</b> | Riaht:    | 0.51 in    |
| Top:                                             | 0.70 in  | •        | Bottom:   | 0.50 in 🔹  |
| Header                                           | 0.500 in | *<br>*   | Footer    | 0.500 in 🛓 |
| <ul> <li>Orientatio</li> <li>Portrait</li> </ul> | n        |          | ◯ Landsca | ре         |
|                                                  |          | ОК       | Cancel    | Printer    |

- 4. Make adjustments to the page setup in any of the following ways:
  - Click the down arrow under Paper Size and select the appropriate paper size ("Letter,""Legal," etc.), from the drop-down list.
     Note: To create a standard business envelope, choose an "Envelope" from the drop-down list and

click the **Landscape** radio button.

- Edit margins as desired by typing Left / Right / Top /Bottom / Header / Footer dimensions into the appropriate fields.
- Change paper orientation by clicking the radio button labeled **Portrait** or **Landscape**.
- 5. When finished, click **OK**.

**Result:** The window closes and the changes are applied to your document.

# Setting a New Paper Color in Marketing Tools

Documents created in Marketing Tools can have any paper color, to serve as the default background color for all pages of the document, in prints and documents that are exported to PDF.

### Setting a Different Paper Color in Marketing Tools

- 1. In the **Documents** pane, located on the left-hand side of your Marketing Tools window, select the title of the document you want to change the color of.
- 2. Click anywhere inside your document.
- Click the Setup button, located in the Home ribbon tab at the top of your screen, and choose Paper Color.
   Result: A pop-up color palette displays.

**Tip:** If you insert an image into your document, any transparent background color will appear as white; you will therefore need to create an image with the appropriate background color that matches your document's paper color.

- Click on the desired color within the color palette or click the More Colors button to select a custom color.
   Note: Click the Add to Custom Colors button after selecting your custom color from the color spectrum.
- 5. Click the **Save Changes** button , located in the **Home** ribbon tab at the top of your screen, to save your changes.

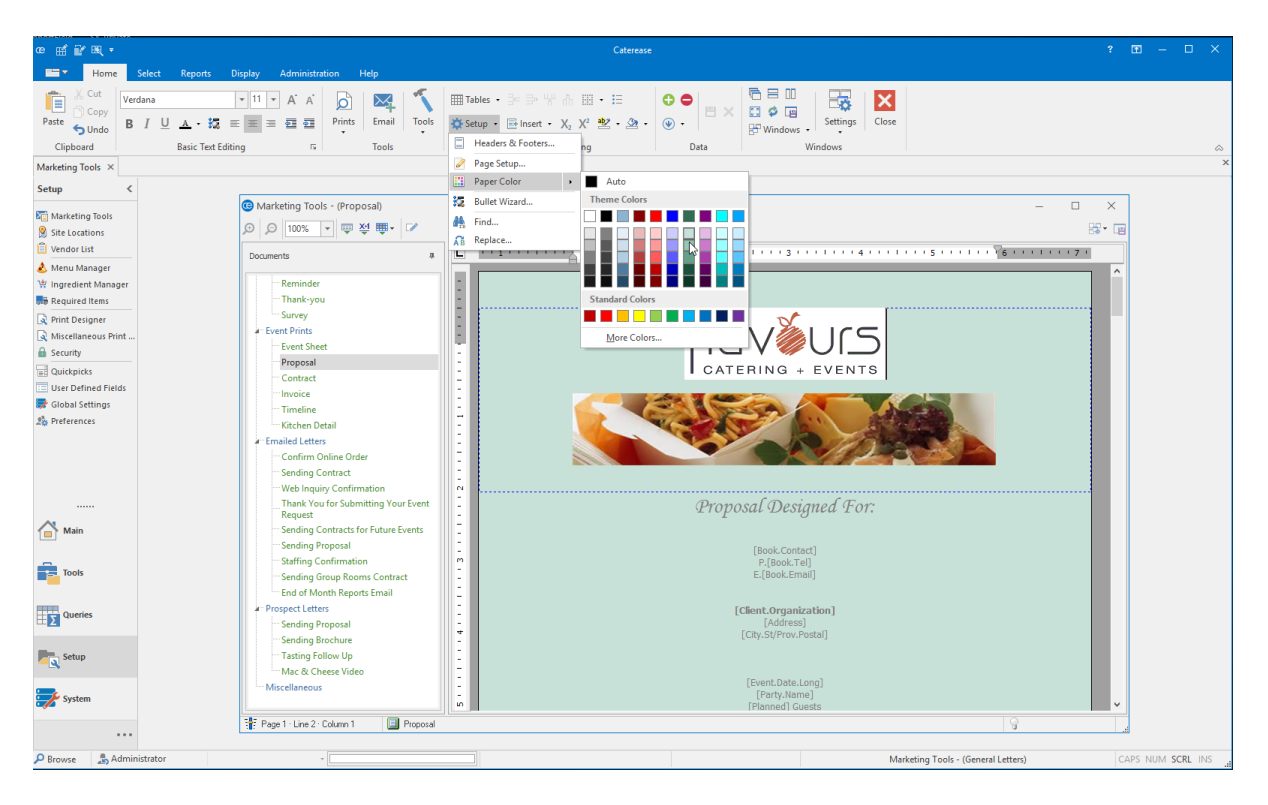

# Inserting Hyperlinks, Page Breaks and Page Number/Count

You can insert hyperlinks into a document in the form of either text or images, and also insert forced page breaks. You can even insert dynamic numbers that will indicate the page number or total page count of a document (for example, "Page 1 of 4").

### Inserting a Hyperlink into a Document

Often, especially in the case of e-mail letter templates, you might want to insert hyperlinks into the body of a merge document. Of course, you can simply type the hyperlink and the program will automatically recognize the format of a web or e-mail address. Alternatively, you can use custom text as a hyperlink in the following way:

- 1. Click the **Setup** sidebar on the left-hand side of your screen and click **Marketing Tools**. *Result: The Marketing Tools window opens.*
- 2. Select a document from the **Documents** list in the left-hand pane of the screen.
- 3. Click into the document where you would like the hyperlink to be inserted.
- 4. Click the Insert button is insert, located in the Home ribbon tab at the top of your screen, and choose Hyperlink. (You may also right-click anywhere within your document and choose Insert > Hyperlink.)

| Insert Hyperlin                         | k                 |            | ×              |
|-----------------------------------------|-------------------|------------|----------------|
| - Hyperlink URL                         | -                 |            |                |
| http://www.c                            | aterease.com      |            |                |
| – Hyperlink Typ                         | e                 |            |                |
| <ul> <li>Text</li> <li>Image</li> </ul> | Visit Our Website |            |                |
|                                         |                   | <u>O</u> K | <u>C</u> ancel |

Result: The Insert Hyperlink window opens.

2. Click into the desument where you would like the humarlink to be incerted

- 5. Enter a web address (URL) in the <u>Hyperlink URL</u> field of the window. **Note:** You can copy a URL from your browser BEFORE Step 4, above, and it will default as the Hyperlink address in this window.
- 6. Enter text into the <u>Text</u> field at the bottom of the window to serve as the actual hyperlink in your document OR click the **Image** radio button if you would like to use an image as a hyperlink. Note: This window saves the settings from the previous time you used it. Thus, text may default from the most recent time you inserted a hyperlink - OR the **Image** radio button may be selected by default (or both).

7. Click **OK**.

**Result:** The text you entered is inserted into the document as a hyperlink. If inserting an image, a Windows browse window opens, allowing you to search for and select the desired image.

8. **[Optional]** Format the hyperlink text in the document using the font-formatting tools in the **Basic Text Editing** section, located in the **Home** ribbon tab at the top of your screen.

### Inserting a Page Break or Page Number/Count

Perhaps you want certain information on a custom print to appear on a separate page. For example, maybe you would like your appetizer items to appear on a separate page from your entrees, or perhaps you want a special page at the end of a print for terms and conditions. In these cases, you can simply insert a page break into the custom print.

- 1. Click into the document where you would like the page break or page number/count to be inserted.
- 2. Click the **Insert** button Insert •, located in the **Home** ribbon tab at the top of your screen.
- Choose Page Break, Page Number, or Page Count. (You may also right-click anywhere within your document and choose Insert > Page Break (or Page Number or Page Count). Result: The item is inserted.

**Note:** If inserting a page break, your cursor moves to the next page. If inserting a page number or count, the appropriate number will display where your cursor was positioned when you inserted the page number or page count. (This number will automatically update as you continue to add or remove pages to your document.)

# Unit 3: Using Merge Tables to Insert Menu Items, Payments, Etc.

In this section, you will learn:

Inserting a Merge Table into a Document Editing an Existing Merge Table Using Nested Tables to Arrange Information in a Document Inserting a Table into a Document Modifying a Table Deleting a Table Coloring Row, Column, or Text Background Creating a New Merge Formula Creating Conditions for a Merge Formula Inserting a Merge Formula into a Document

# Using Merge Tables to Insert Menu Items, Payments, Etc.

In addition to inserting merge fields into a document, you can use "merge tables" to insert entire groups of information, such as menu items, staffing, details of multiple sub-events, and more. You can even "nest" these merge tables in the cells of other tables to arrange them neatly on the left- or right-hand side of a document.

### Inserting a Merge Table into a Document

Click the Setup sidebar on the left-hand side of your screen and click Marketing Tools.
 Result: The Marketing Tools window opens.
 Note: As an option, you can click the Administration ribbon tab at the top of your screen and choose Prints > Marketing Tools.

**Tip:** Merge tables can be edited after they have been created, inserting additional fields, editing filter rules, etc. See "Editing an Existing Merge Table."

- 2. Select a document from the **Documents** pane, located on the left-hand side of your screen.
- 3. Click into the document where you would like the merge table to be inserted.
- 4. Click the **Tools** button, located in the **Home** ribbon tab at the top of your screen, and choose **Insert Merge Tables.**

**Result:** A list of available merge table options displays. **Note:** The settings on this window (field selections, options, and filters, discussed below, default from the previous merge table you have created of this type).

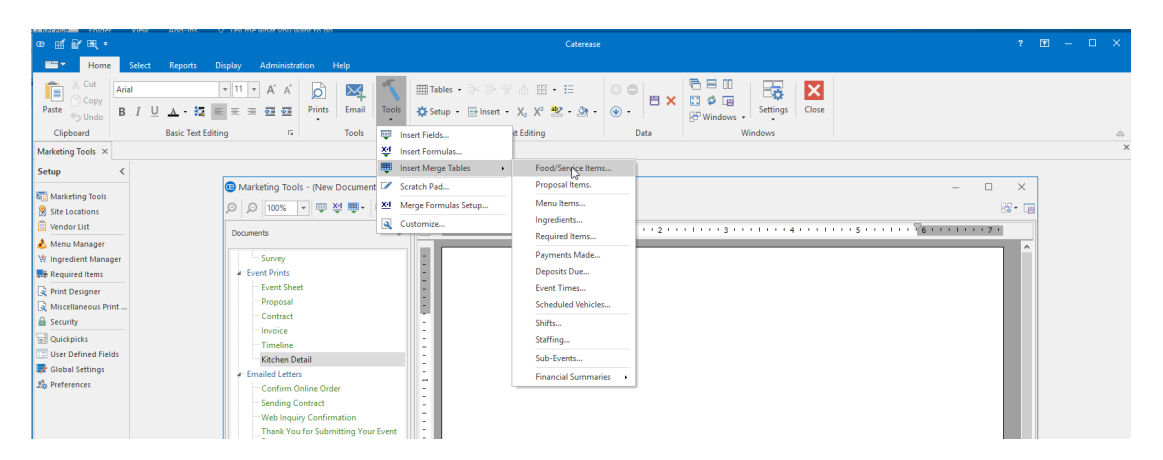

### Available Merge Tables

| Merge Table           | Description                                                                                                    |
|-----------------------|----------------------------------------------------------------------------------------------------|
| Food/Service Items    | Insert all menu items for the event, or choose to insert groups of menu items based on item Type, Category, Prep Area, Vendor, or Hidden Status.                                                               |
| Proposal Items        | Insert all menu items selected for a proposal in Prospect Manager or option-<br>ally separate them based on item Type, Category, Prep Area, or Hidden<br>Status.                                               |
| Menu Items            | Insert all menu items listed in your default menus in Menu Manager, or optionally separate them based on the Menu they are in, or item Type, Category, or Prep Area.                                           |
| Ingredients           | This merge table produces a summary of similar ingredients, in which all event ingredients have the same Item Name, Unit, Prep Area, Category, Vendor, Comment, and Conversion.                                |
| Required Items        | Insert a summary of similar required items, in which all event required items have the same Item Name, Unit, Category, Vendor, and Comment.                                                                    |
| Payments Made         | Insert all payments made for the event, or choose to insert only payments of a particular payment method.                                                                                                    |
| Deposits Due          | Insert all future deposits due for this event, or choose to insert only those deposits that have been paid or that remain unpaid.                                                                              |
| Event Times           | Insert all Event times and timeline items for the event, or separate them based on Category or Type.                                                                                                    |
| Scheduled Event Items | Insert all Scheduled Event Items for the event, or separate them based on Category or Type. ("Items" can be changed to Tables, Lanes, etc.).                                                                   |
| Shifts                | Insert all shifts scheduled for an event, or choose to insert groups of shifts based on Position or Shift Category.                                                                                            |
| Staffing              | Insert all employees scheduled to work an event, or choose to insert groups of staff based on Position, Staff Category, or whether they have confirmed they will work the event.                               |
| Sub-Events            | Insert details from all sub-events, including times and venue details - or choose to insert groups of sub-events based on sub-event Description or Type.                                                       |
| Financial Summaries   | Insert summary totals of groups of menu items based on item Type or Cat-<br>egory, or general event financial totals such as the event Subtotal, Tax, Ser-<br>vice Charge, Gratuity, Total, Cost, Profit, etc. |

 Under Select Fields (the large white pane on the left side of the window), click into the checkboxes next to any details you want to include in the document. Note: "Unformatted" fields (Food/Service Item Descriptions and Instructions, Sub-Event Comments,

Sub-Event Site Directions) merge in text only (without formatting), and inherit the rich-text formatting you apply here in the document.

| Food/Service Items Merge Table                                                                                      | ×                                                                                                    |
|----------------------------------------------------------------------------------------------------|----------------------------------------------------------------------------------------------------|
| Food/Service Items Merge Table Select Fields                                                                        | Display Options         Show Header         Insert At The Bottom Of Page         Show Borders         Show Filter Comment         Suppress Table When Empty         Odd/Even Data Rows         Group By Sub-Event         Filter Options         ✓ Exclude Items Without Quantities         Type         equals       All selected         Prep Area         equals       All selected         Vendor         equals       All selected |
| <ul> <li>Notes (Unformatted)</li> <li>Modifications</li> <li>Modifications (Unformatted)</li> <li>Vendor</li> </ul> | Prep Area equals vendor                                                                                                    |
| Cost<br>Returned                                                                                                    | equals     •       Hidden Status       All selected                                                                                                    |
|                                                                                                    | Add Summary Row                                                                                                    |
|                                                                                                    | OK <u>C</u> ancel                                                                                                    |

- 6. **[Optional]** Hold your left mouse button down on any field you have selected in the **Select Fields** pane and drag that field up or down in the list, to rearrange the order fields will appear in the print.
- 7. Under **Display Options** on the right-hand side of the window, select any or all of the following options:
  - Show Header

Shows a header row across the top of the table, labeling each column you have chosen to include ("Description," "Price," "Qty," etc.).

**Note:** Optionally apply a background color to the header row using the color palette (ellipsis button) to the right of the <u>Show Header</u> field.

### Insert at Bottom of Page

Inserts the table at the bottom-most line of your document, regardless of where your cursor is currently positioned.

*Note:* This may not necessarily be the bottom of the page; it's the lowest "carriage return" spot.

Show Borders

Choose to show borders around each cell of the merge table - between each row and column.

### Show Filter Comment

Displays a comment below the merge table, describing the specific filter you apply to this table. *Note: This comment will not print on the final document; it is visible in design mode only.* 

• Suppress Table When Empty

Suppresses the table from the printed document when it is empty, meaning that no empty table or blank space will display when there are no items to merge.

Odd/Even Data Rows

Displays data in Odd Row/Even Row format, in order to neatly separate/organize the displayed data.

- Group By Sub-Event (Food/Service Items, Shifts and Staffing Only)
   When printed for an event with multiple sub-events, items in this table will be separated based on the sub-event they belong to.
- 8. Under **Filter Options** on the lower right-hand side of the window, determine which specific items to include in this table.
- 9. Click **OK** to insert the table.

### Editing an Existing Merge Table

Once you have inserted a merge table into a document, you can make changes to it, such as adding or deleting rows or columns, or splitting or merging table cells, using various formatting tools. Furthermore, you can easily make additional changes specific to that particular type of merge table, adding fields or even editing the table's filter, without having to re-create the entire table.

- 1. From a document in Marketing Tools, right-click into the merge table you want to edit.
- 2. Choose Merge Tables.
- 3. Select one of the following options:
  - Available Merge Fields

Offers a list of merge fields, specific to this type of table, which can be inserted anywhere in the table.

**Note:** You can insert fields in the same cells as other fields, and even type between them, for example, inserting the "Start" time, then a dash, then the "End" time.

• Display Filter

Shows the current filter applied to this table.

• Edit Filter

Displays a window, giving the filter options for this type of table, so you can edit the current filter.

| · · 1 · · · · · · · · · · · · · · · · · | יי 2יי 🛱 ייי 2יי         | ···· ф·····4·· ф·                  |
|-----------------------------------------|--------------------------|------------------------------------|
| _                                       |                          |                                    |
|                                         |                          |                                    |
|                                         |                          |                                    |
|                                         |                          |                                    |
| [Current.Dat                            | te.Long]                 |                                    |
| Re: Kitchen                             | Details - Last Revised   | [Revised Date/Time]                |
| Ne. Kitchen                             | Details - Last Neviseu.  | . [Nevised.Date/ fille]            |
| Guys,                                   |                          |                                    |
| Attached ar                             | e the details for the fo | llowing party:                     |
| Attached an                             |                          | showing party.                     |
| Party Nam                               | Cut Ctrl+X               | Serving Time Gu                    |
| [Party.Nai                              | ੇ Copy Ctrl+C            | ort] [Time.Serving] [PI            |
| 1                                       | Paste Ctrl+V             |                                    |
| Sales Rep                               | Paste As Plain Text      | srep]                              |
| -                                       | Undo Ctrl+Z              |                                    |
|                                         | Select All               |                                    |
|                                         | Clear All                |                                    |
|                                         | Clear All Formatting     |                                    |
|                                         | Insert                   | •                                  |
| E.                                      | Font                     |                                    |
|                                         | Merge Tables             | Available Merge Fields             |
|                                         | Spelling Tools           | <ul> <li>Display Filter</li> </ul> |
|                                         | Editor Settings          | Edit Filter                        |

# Using Nested Tables to Arrange Information in a Document

You can control the layout of a particular merge document using tables within tables, or "nested" tables. For example, imagine you want to design a contract that shows food items on the left side of the print and beverage items on the right. You can accomplish this by creating a standard, two-column table to split the page in half, and then inserting one merge table (for food items) in the left column and a second merge table (for beverage items) in the column on the right.

- 1. Click into the document where you would like the nested tables to be inserted.
- Click the Tables button, located in the Home ribbon tab at the top of your screen, and choose Insert Table.
   Result: The Insert Table window opens.
- Enter properties (number of rows/columns, borders, etc.), for a new table, and click OK. *Result:* The table is inserted into the document at the current cursor location. *Important:* Most often, tables used for nesting do not contain borders; they serve as "invisible" ways to split the printed page. If you include borders here, refer to the important note on the following page regarding how to remove them after you have nested your tables.

- 4. Click into a particular cell (left, right, first row, second row, etc.), of the new table.
- Click the **Tools** button, located in the **Home** ribbon tab at the top of your screen, and choose **Insert** Merge Tables.

**Result:** A list of available merge table options displays.

| L | · · 1 · · · · · · · · · · · · · · · · ·                                                | · 2 · · · · · · · | ý þ  | ] 4 .                         |                                              | 5                                                       | 3 7 | 1        |
|---|----------------------------------------------------------------------------------------|-------------------|------|-------------------------------|----------------------------------------------|---------------------------------------------------------|-----|----------|
|   | Flave +                                                                                |                   |      |                               | <u>Flayours</u> Cr<br>1020 <u>Good</u><br>Ni | atering & Events<br>lette Road North<br>aples, FL 34102 |     |          |
| - |                                                                                        |                   |      | Sales/                        | Caterin<br>Eve                               | g Invoice<br>ent # [Event.#]                            |     |          |
| - | Customer                                                                               | Confirm           |      | ×                             |                                              |                                                         |     |          |
|   | [Client.Organization]<br>[Book.Contact]<br>[Address]<br>[City.St/ <u>Prov</u> .Postal] | Create            | Nest | ed Merge Table?<br><u>N</u> o |                                              |                                                         |     | ľ        |
| ÷ | Food                                                                                   |                   |      | Bevera                        | iges and Lic                                 | uor                                                     |     |          |
| 4 |                                                                                        |                   |      |                               |                                              |                                                         |     |          |
| 1 |                                                                                        |                   |      | TOTA                          | L                                            | [Total]                                                 |     |          |
| 5 |                                                                                        |                   |      | AMOU<br>BALA                  | INT PAID<br>NCE DUE                          | [Paid]<br>[Balance]                                     |     | <b>~</b> |

- 6. Choose a specific type of merge table (Food/Service Items, Payments, Deposits, etc.), to insert. **Result:** A confirmation message appears, informing you that you are inserting a "nested" merge table.
- 7. Click **Yes** to confirm. *Result:* The Merge Table window opens.
- Establish merge table settings as explained in topics above.
   *Important:* Be sure the merge table option *Insert at the Bottom of Page* is unchecked to properly nest the table.

**IMPORTANT:** If you want to remove borders from the original table you added in Steps 4 & 5, above, AFTER you have nested other tables, here's how to accomplish that:

1. Click BELOW the table and hold your left mouse button down.

2. Drag to a point ABOVE the table to highlight the original table (this will include the nested tables within).

3. Click the **Switch Borders Off** button, located in the **Extended Text Editing** area in the **Home** ribbon tab.

**Result:** This may remove all borders, including those in the nested table; you may therefore want to highlight individual nested tables and switch borders back on as desired.

# Using Tables in Merge Documents

You can use tables in your merge documents to arrange information neatly in columns and rows. Tables can even be included without borders, allowing you to separate information cleanly into various areas of the page. You can even combine this option with the use of **Nested Merge Tables** (tables within tables) for purposes such as putting certain menu items on the left-hand side of the page and others on the right.

### Inserting a Table into a Document

Click the Setup sidebar on the left-hand side of your screen, and click Marketing Tools.
 Result: The Marketing Tools window opens.
 Note: As an option, you can click the Administration ribbon tab at the top of your screen and choose Prints > Marketing Tools.

 Select a document from the **Documents** list on the left-hand pane of the window.

**Tip:** As an alternative, you can use the Insert Table Tool to "draw" a table by dragging over the desired number of columns and rows.

- 3. Click into the document where you would like the table to be inserted.
- Click the Tables button, located in the Home ribbon tab at the top of your screen, and choose Insert Table.

**Result:** The Insert Table window opens.

| Insert Table         | ×          |
|----------------------|------------|
| Number of Columns: 2 |            |
| Alignment: Left 🗸    | ······     |
| Border:Yes 🗸         | <u>O</u> k |
| Width: 100 %         | Cancel     |
|                      |            |
|                      |            |

- 5. Create a table by setting the following options:
  - Number of Columns

Set the number of columns you want to include in your table. *Note:* Additional columns and rows can be added later, if necessary.

Number of Rows

Set the number of rows you want to include in your table.

• Alignment

Select whether you want the table to appear on the left side of the page, in the center, or on the right.

**Note:** If the width of your table is 100% (see "Width," below), then the table will take up the entire width of the page.

- Border Choose whether or not you want borders around the cells of your table. Note: Borders can be removed after the table has been inserted, if necessary.
- Width

Set the width for your table as a percentage of the page you are placing it on.

6. When finished, click **OK**.

# Modifying a Table

- 1. Click into a cell or highlight multiple cells of a table.
- 2. Choose from the options described below, which are available in the **Extended Text Editing** group on the **Home** ribbon tab at the top of your screen:

| Symbol | Description                                                                                                    |
|--------|----------------------------------------------------------------------------------------------------|
|        | <b>Split Cell:</b> (Found by clicking the <b>Tables</b> button.) Splits the cell or cells you have highlighted in half (i.e., splits each individual cell into two).                      |
| =      | <b>Combine Cells:</b> (Found by clicking the <b>Tables</b> button.) Combines the currently highlighted cells into one cell. Note: To use, first highlight two or more cells in the table. |
|        | Insert Row: Inserts a row below the current cursor position.                                                                                                    |
| nĥ     | <b>Delete Row:</b> Deletes the row where the cursor currently resides.                                                                                                    |
|        | <b>Insert Column:</b> Inserts a column to the right of the current cursor position.                                                                                                    |
| đĥ     | <b>Delete Column:</b> Deletes the column where the cursor currently resides.                                                                                                    |

3. The following options are found by clicking the **Borders** button :

| Symbol | Description                                                                                                  |
|--------|----------------------------------------------------------------------------------------------------|
|        | Left Borders: Adds borders to the left-hand side of the currently highlighted cell(s).                       |
|        | <b>Right Borders:</b> Adds borders to the right-hand side of the currently highlighted cell(s).              |
|        | <b>Top Borders:</b> Adds borders across the top of the currently highlighted cell(s).                        |
|        | <b>Bottom Borders:</b> Adds borders across the bottom of the currently highlighted cell(s).                  |
| Ħ      | Switch Borders On: Adds borders to all sides of the currently highlighted cell(s).                           |
|        | <b>Switch Borders Off:</b> Removes all borders from the currently highlighted cell(s).                       |
|        | <b>Inner Borders:</b> Adds inside borders (vertical and/or horizontal) to the currently highlighted cell(s). |
| •      | <b>Outer Borders:</b> Adds borders to the outside edges of the currently highlighted cell(s).                |

### **Deleting a Table**

- 1. Click anywhere within a table to place your cursor in that table.
- 2. Hold your left mouse button down and drag over the entire table to select it.
- Press the [Delete] key on your keyboard (or click the Tables button and choose Delete).
   Result: The highlighted table is deleted, without confirmation.
   Note: If you accidentally delete a table, you can click the Undo button at the top left-hand side of your Caterease screen.

# Coloring Row, Column, or Text Background

You can customize the coloring and textures of all row, column, or text background. Doing so will give your Marketing Tools document a uniquely formatted style that may only be achieved when you use Caterease software.

### Adding Color to a Table's Row, Column, or Cell

- 1. Click inside the table's cell (or highlight an entire row or column).
- Click the Shading button , located in the Extended Text Editing group in the Home ribbon tab at the top of your screen.
- Choose a background color or optionally click More Colors to define a custom color. *Result:* The background color of the selected cell, row, or column, will be changed. *Note:* The background color of any text in these cells will remain white, and must be changed separately, as described below.

### Adding Background Color to Text

- 1. Highlight the desired text in one of your Marketing Tools documents.
- 2. Click the **Text Highlight Color** button ribbon tab at the top of your screen.
- 3. Choose a background color or optionally click **More Colors** to define a custom color. *Result:* The background color of the selected text will be changed.

# Using Merge Formulas in Documents

Perhaps there is some detail you want to include in a merge document, but that detail will vary depending on a particular condition. For example, maybe you would like to include some payment terms on the print, and those terms will vary depending upon how many days out the event is. Or perhaps you want to include a brief biographical paragraph about the event's sales rep, which will obviously need to change, depending on which rep is responsible for the party your print is associated with. The incredible Merge Formula feature lets you create unlimited text, including merge fields that will dynamically change based on the conditions you establish.

### Creating a New Merge Formula

- Click the Setup sidebar, located on the left-hand side of your screen, and choose Marketing Tools. Result: The Marketing Tools window opens. Note: As an option, you can click the Administration ribbon tab at the top of your screen and choose Prints > Marketing Tools.
- 2. Click anywhere inside the Marketing Tools document you want to create a merge formula for.
- Click the **Tools** button, located at the top of your screen, and choose **Merge Formulas Setup** from the list of options.

Result: The Marketing Tools Merge Formulas Setup window opens.

- 4. Click the Add Formula button , located in the left pane of the window.
   *Result:* The Edit Formula window opens.
   *Note:* This button is identical to the Add Evaluation button on the right-hand side of the window; be careful not to confuse them.
- 5. Enter a name for your new formula (e.g., "Special Terms," "Sales Rep Bio," etc.), into the Name field.

| Marketing Tools Merge Fo | ormula Setup                   |                                                        |                                                                        |                                                  |          |       |
|--------------------------|--------------------------------|--------------------------------------------------------|------------------------------------------------------------------------|--------------------------------------------------|----------|-------|
|                          |                                |                                                        |                                                                        |                                                  |          |       |
| Merge Formulas           | Optic                          | onal Evaluations                                       |                                                                        |                                                  |          |       |
| Vame                     | + Evalua                       | ation Field                                            | Operator                                                               | Field Value                                      | Form     | nat 🕻 |
| erms And Conditions      | •                              |                                                        |                                                                        |                                                  |          | ¢     |
|                          | Edit Formul                    | а                                                      |                                                                        |                                                  | $\times$ | C     |
|                          | – Formula D                    | etails                                                 |                                                                        |                                                  |          |       |
|                          | Name                           | Saler Rep Bio                                          |                                                                        |                                                  |          |       |
|                          | Nume                           |                                                        | - d Test Mile Massie                                                   |                                                  |          |       |
|                          |                                | Use Formatt                                            | ed Text when Merging                                                   |                                                  |          |       |
|                          | Preview                        |                                                        |                                                                        |                                                  |          |       |
|                          | General Terr                   | ns And Conditions                                      |                                                                        |                                                  |          |       |
|                          | \$100.00 fee v<br>above contra | vill be incurred for any a<br>ct and agree to the term | additional setup on the day of th<br>additional setup on the day of th | e event. I have read the<br>terms and conditions |          |       |
|                          | on any contra                  | actaddendum's which I                                  | may sign.                                                              |                                                  |          |       |
|                          | Client:                        |                                                        |                                                                        | Date:                                            |          |       |
|                          | Sales Rep:                     |                                                        |                                                                        | Date:                                            |          |       |
|                          |                                |                                                        |                                                                        |                                                  |          |       |
|                          |                                |                                                        |                                                                        |                                                  |          |       |
|                          |                                |                                                        |                                                                        | 01                                               |          |       |
|                          |                                |                                                        |                                                                        | <u>O</u> K <u>C</u>                              | ancel    |       |
|                          |                                |                                                        |                                                                        |                                                  |          |       |

- 6. Click the **View/Edit Default Value** button at the middle right of the Edit Formula window. **Result:** The Formula Default Value text box opens.
- 7. Enter the text this formula is to display as a default. Note: You are going to be establishing conditions for this formula - meaning, you'll be saying "if the event meets this condition, then print this text instead." Thus, this default text is what will appear on the print if none of your conditions apply. (For example, you may establish default terms for an invoice. Then you might apply a condition that says, "if the event date has past, print these terms instead. Then, you may add further conditions - such as, "if the event is over 30 days past, print these terms," etc.).
- 8. [Optional] Insert dynamic merge fields into your default text by placing your cursor where you want a

merge field to appear, clicking the **Fields** button at the top right of the text box, and double-clicking the desired merge field.

Note: Merge fields are organized into categories on the Fields Explorer window.

[Optional] Insert images into your default text by placing your cursor where you want an image to appear, clicking your right mouse button and choosing Insert > Image.
 Note: You can insert hyperlinks in this manner, as well.

|                        | Formula Default Value                                    | × |
|------------------------|----------------------------------------------------------|---|
| Paste Cut<br>Clipboard | $\begin{tabular}{ c c c c c c c c c c c c c c c c c c c$ |   |
| Enter your t           | ext here, adding Merge Fields and images as desired.     |   |
|                        |                                                          |   |
|                        |                                                          |   |
| 1.11                   |                                                          |   |

- 10. When finished, close the Formula Default Value text box.
- 11. **[Optional]** Remove the check from the **Use Formatted Text When Merging** checkbox if you want the rich-text formatting of your merge document to override any formatting you applied to your default text.
- 12. Click **OK** to close the Edit Formula window.

# Creating Conditions for a Merge Formula

In the Marketing Tools Merge Formula Setup window, click the Add Evaluation button , located on the right-hand side of the window.
 *Result:* The Edit Evaluation window opens.

**Note:** If you have closed the Merge Formula Setup window down, click **Tools > Merge Formulas Setup** and select the formula you want to edit on the left-hand side of the window.

| Edit Evalua                           | ition                                                                                                    | ×              |
|---------------------------------------|----------------------------------------------------------------------------------------------------|----------------|
| - Evaluatio                           | n                                                                                                    |                |
| If the                                | Event - Theme                                                                                                    |                |
| equals                                | ▼ ···· Meeting                                                                                                    | •              |
| then mer                              | qe this                                                                                                    |                |
| Preview                               |                                                                                                    |                |
| MeetingT                              | erms And Conditions                                                                                                    | ^              |
| A \$100.00<br>have read<br>and condit | ancellation fee will be incurred for any cancellation within <u>3 days</u> of event. I<br>the above contract and agree to the terms and conditions as well as any terms<br>ions on any contract addendum's which I may sign. |                |
| Client:                               | Date:                                                                                                    |                |
| Sales Rep;                            | Date:                                                                                                    |                |
|                                       |                                                                                                    |                |
|                                       |                                                                                                    | *              |
|                                       | <u>K</u>                                                                                                    | <u>C</u> ancel |

- 2. Click the down arrow to the right of the first field on the window (next to the words "If the ..."). *Result:* A drop-down list of choices appears.
- Select the specific field you want to base this condition on.
   Note: For example, if you want the merge formula text to vary depending on the date of the party, select "Event Date."
- 4. Click the down arrow to the right of the second field on the window (the default value is "Equals"). *Result:* A list of choices appears.
- 5. Choose the appropriate comparison term. Note: Choices include "equals," "does not equal," "is greater than," etc.; date fields add the options of "within the next 7 days," "over 30 days past," etc.
- 6. Click the down arrow to the right of the third field on the window and choose the desired value. Note: This list will be the specific quickpick list related to the field you selected in Step 3, above. In cases where no quickpick list applies (dates, numbers), you will have access to a drop-down calendar or you can simply type directly into the field. (This field is disabled when such comparisons as "within next 7 days," "over 30 days past," etc., are selected in Step 5, above.)
- 7. Click the **View/Edit Evaluation Result** button , located in the middle of the window. *Result:* The Formula Results Value window opens.

|                                                        | Formula Results Value                                                                                                    | ×                                                                                           |
|--------------------------------------------------------|----------------------------------------------------------------------------------------------------|---------------------------------------------------------------------------------------------|
| Paste Cut                                              | Calibri     ▼     11     ▼     A*     A*     E     E       B     I     U     *     ▲     ★     E     E | Fields                                                                                      |
| Clipboard                                              | Format                                                                                                    | Tools                                                                                       |
| A <b>§100.00</b> cancel<br>and agree to the<br>t sign. | lation fee will be incurred for any cancellation within <u>3</u><br>terms and conditions as well as any terms and conditio                                                                                                    | days of event. I have read the above contract<br>ins on any contract addendum's which I may |
| Client:                                                | D                                                                                                    | Date:                                                                                       |
| t Sales Rep:                                           | D                                                                                                    | )ate:                                                                                       |

- Enter the text for this formula to display if the condition you're creating is true, using the tools discussed in "Creating a New Merge Formula," above.
   Note: This is the text that will appear on your printed document if this condition is true. If this condition is not true, other conditions will be evaluated (if applicable). If all conditions are false, the default text you established in "Creating a New Merge Formula," above, will appear on the printed document.
- 9. When finished, close the Formula Results Value window and click **OK** to close the Edit Evaluation window.

**IMPORTANT:** Conditions are evaluated in the order in which they are listed under Optional Evaluations on the Marketing Tools Merge Formula Setup window. Therefore, be careful to drag and drop them up and down on that list according to priority. For example, imagine your first condition says "Event date is past" and your second condition says "Event Date is over 30 days past." When printing for a past event, the print will evaluate the first condition as true - the event date IS INDEED in the past - and will print the text called for by that condition. It will NEVER evaluate the second condition to see if the event date is 30 days past, because it will stop once the first condition is proved true.

# Inserting a Merge Formula into a Document

- 1. Click into the Marketing Tools document where you want the merge formula to appear.
- 2. Click the **Tools** button, located in the **Home** ribbon tab at the top of your screen, and choose **Insert**

Merge Formulas. (This button is also available on the upper left-hand side of your Marketing Tools window.)

Result: The Formulas Explorer window opens.

| 😉 Marketing Tools - (Contract)                                                                                                    |                                                                                                    | – 🗆 X |
|----------------------------------------------------------------------------------------------------|----------------------------------------------------------------------------------------------------|-------|
| ∞ ی ایس 🕶 🐺 🐨 🕬                                                                                                    |                                                                                                    | 8* G  |
| Documents                                                                                                    | * L ···································                                                                                                    | 7 .   |
| Event Prints     Event Sheet     Proposal     Contract     Invoice     Timeline     Emailed Letters     Confirm Online Order                                                               | Total Due<br>[Total]<br>Licensee agrees to pay fo<br>beverage service, security<br>riders, stagehand and pro<br>riders, stagehand and pro<br>ACCEPTED AND AGREED: | Â     |
| Sending Contract<br>Web Inquiry Confirmation<br>Thank You for Submitting Your<br>Event Request<br>Sending Contracts for Future Event<br>Sending Proposal                                   | Image: Client.Organization]     ring and Events       Name:                                                                                                    | - 1   |
| Sealing Confirmation<br>Sealing Group Rooms Contract<br>End of Month Reports Email<br>Details for Kitchen<br>Prospect Letters<br>Sending Proposal<br>Sending Brochure<br>Tasting Follow Up | © WFitter Applied: (Dty ⇔ 0)<br>[@Terms And Conditions]<br>o                                                                                                    |       |

- 3. Double-click the specific merge formula you want to insert. *Result:* The formula is inserted at the position where your cursor resides.
- 4. When finished, click **Close** to close the Formulas Explorer window.

# Unit 4: Printing and E-mailing Merge Documents

In this section, you will learn:

Printing a Merge Document Sending a Basic E-mail Letter Using Customer Merge Letters as the E-mail Body Including Attachments in Your E-mail

# Printing and Emailing Merge Documents

Once you have created your merge documents in your Marketing Tools package, you can quickly print them for a particular event in your Event Manager. Like your other event prints, these merge documents will merge in the specific details of the event you are on when you print them.

### Printing a Merge Document

- 1. Click the **Home** ribbon tab at the top of your Event Manager screen, if it is not already selected.
- Click the Merge Documents button , located in the toolbar on the right-hand side of your screen. (This button can also be accessed from the Tools menu at the top of your screen.)
   Result: The Merge Documents window opens.

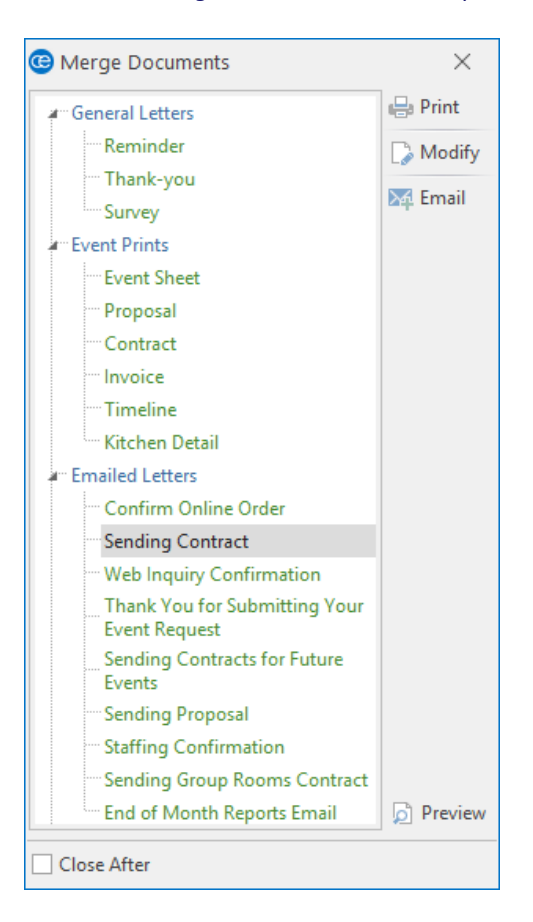

- 3. Click one of the titles on the list to select that print.
- 4. On the right-hand side of the Merge Documents window, click one of the following buttons:

### • Print

Generates a print preview of the selected document.

• Modify

Displays the document already merged in a window that allows one-time editing prior to printing.

• Email

Displays the merged document in an e-mail window that allows one-time editing prior to sending.

# Sending Email from Event Manager

E-mails can be sent directly from Caterease, including attachments or even multiple attachments pertaining to one event (or even multiple events).

Sending a Basic E-mail Letter

- 1. Search for and retrieve an event in Event Manager.
- In the Home ribbon tab at the top of your screen, click the Email button.
   Result: An Untitled Message window opens.
   Note: This button is also available from any print preview screen, and will automatically attach whatever print you are previewing (Contract, BEO, etc.), to the outgoing e-mail.
- Type the e-mail address of the person you want to send your e-mail to in the <u>To</u> field, or click the word To... to select from your personal address book. *Note:* The e-mail address in this field will default to the Booking Contact of the event you currently have open.
- Type a subject for your e-mail into the <u>Subject...</u> field, or click the down arrow to the right of the field to access a custom quickpick list.
   Note: Quickpicks for this field are set up in Setup > Quickpicks > General > Email Subject.
- Type a message as the body of your e-mail into the large white text block in the window.
   Note: If you own the Marketing Tools package, you can use one of your custom merge letters as the body of your e-mail (see topic below).
- 6. **[Optional]** Format the text of your e-mail using the **Basic Text Editing** tools at the top of your e-mail window.

7. When finished, click **Send**.

| œ 🖬 •                   | Contract for Company Dinner on Wednesday, November 14, 2018 - Message 🖪 🗖                                                                                          | ×        |
|-------------------------|----------------------------------------------------------------------------------------------------|----------|
| Message                 | Contact History Templates                                                                                                    |          |
| Paste                   | Segoe Ul Light     III     A     A       B     I     U     III     A       A     III     III     IIII       B     I     U     IIIIIIIIIIIIIIIIIIIIIIIIIIIIIIIIIIII | <u>^</u> |
| r I I                   | a Secret country is roots windows                                                                                                    | ~        |
|                         | c                                                                                                    |          |
| t Send E                | 3cc                                                                                                    |          |
| s                       | ubject: Contract for Company Dinner on Wednesday, November 14, 2018                                                                                                | -        |
| Tuesday, I              | November 27, 2018                                                                                                    | ^        |
| Sunset Te<br>Attn: Crai | chnologies<br>g Bland<br>M <b>tract for Your Event</b><br>Bland,<br>s the contract for your Bacquet you are bolding in our Sand room on Wednesday.                 |          |
| Novembe<br>your earlie  | r 14, 2018. Please take a moment to review the details and then sign and return to me at<br>est convenience.                                                       |          |
| Sincerely,              |                                                                                                    |          |
| John                    | Smith                                                                                                    | ~        |
| Contract.               | pdf                                                                                                    |          |

# Using Custom Merge Letters as the E-mail Body

- 1. In the **Home** ribbon tab at the top of your screen, click the **Email** button. *Result:* An Untitled Message window opens.
- 2. Click the **Merge Doc** button at the top of the e-mail window. *Result: The Select Document window opens.*

| æ 📷 •                                                                                             | Untitled Message                                                                                                    |              | Image: Control of the second second secon | ×  |
|---------------------------------------------------------------------------------------------------|----------------------------------------------------------------------------------------------------|--------------|----------------------------------------------------------------------------------------------------|----|
| Message Contact History Templa                                                                    | ites                                                                                                    |              |                                                                                                    |    |
| Times New Roman Paste Clipboard B I U @ A . Basic Text Edition                                    |                                                                                                    | Merge<br>Doc | Settings<br>Windows                                                                                                    | \$ |
| To       Kraig@Sunset.com         Cc       Cc         Bcc       Bcc         Subject       Subject | Select Document  Select Document  Front Select Document  Front Select Document  Front Select Document  Front Select Document  Front Select Document  Front Select Document  Front Select Document  Sending Contract  Sending Contract  Sending Contra | X<br>Select  |                                                                                                    |    |

Double-click the title of any letter, or click the title once and then click the Select button at the top right-hand side of the window.
 Result: A confirmation message appears, asking if you wish to replace existing text.

*Note:* This message will not appear if there is no existing text.

- Click Yes to confirm your choice.
   *Result:* The Select Document window closes and the contents of the selected letter merge into the e-mail window.
- 5. [Optional] Edit the e-mail as desired.
- 6. [Optional] Attach files to the e-mail as desired (see topic below).
- 7. When finished, click **Send**. *Result:* The e-mail, with attachment(s) is sent.

### Including Attachments in Your E-mail

- 1. Click the **Email** button in the **Home** ribbon tab at the top of the screen and prepare your basic e-mail message by following the steps outlined above.
- 2. Click the **Attach** button, located at the top of the e-mail window, and choose **Print**. *Result: The Select Attachment window opens.*

**Note:** The Email button is also available from any print preview screen, and will automatically attach whatever print you are previewing (Contract, BEO, etc.), to the outgoing e-mail.

- 3. Click on a tab on the left-hand side of the window, depending on whether you want to include Prints designed in your Print Designer or Documents designed in your Marketing Tools package.
- 4. Click the checkbox next to the print or prints you want to attach to this e-mail. **Note:** The default format for attachments (bottom of the window) is Adobe PDF, but can be changed by right-clicking and choosing another option.
- 5. Click **OK**.

**Result:** The Select Attachment window closes and your attachments are listed in the box at the bottom of the e-mail window.

6. When finished, click **Send**.

| Contract for Company Dinner on                                                                                                    | Wednesday, November 14, 2018 - Message 🛛 🗖 🔍 🗙                                                                                                    |
|----------------------------------------------------------------------------------------------------|----------------------------------------------------------------------------------------------------|
| Message Contact History Templates                                                                                                 |                                                                                                    |
| X         Segoe UI Light         + 11 → /           Paste         Segoe UI Light         = 11 → /         #                       | Attach Attach Attach Construction of the second second sec |
| Clipboard Basic Text Editing                                                                                                    | <ul> <li>Select Attachment</li> </ul>                                                                                                    |
| To 🔀 Craig@Sunset.com                                                                                                    | E- E+                                                                                                    |
| Send Bcc Subject: Contract for Company Dinner on W                                                                                | Prints     >      General Letters       Ve     Subprints     -     Event Prints       Documents     -     Proposal                                                                                                    |
| Sunset Technologies<br>Attn: Craig Bland<br>Re: Contract for Your Event<br>Dear Mr. Bland,                                        | Reports                                                                                                    |
| Attached is the contract for your Banquet you are<br>November 14, 2018. Please take a moment to rev<br>your earliest convenience. | h _ 2018 Brochure                                                                                                    |
| John Smith                                                                                                    | Format Adobe Acrobat (pdf) 💌                                                                                                    |
|                                                                                                    | <u>O</u> K <u>C</u> ancel                                                                                                    |

# Available Merge Fields

The following fields are available to be inserted anywhere in merge documents (created in Marketing Tools), or in various text boxes available on prints created in Print Designer and Miscellaneous Print Designer.

### **Account Merge Fields**

Use the following merge fields to pull information pertaining to your customers:

| Field                    | Description                                                                                                    |
|--------------------------|----------------------------------------------------------------------------------------------------|
| Client/Organization      | Merges in the name of customer holding the currently selected event.                                                                                                    |
| Address                  | Merges in the selected customer's address.                                                                                                    |
| Address 2                | Merges in the selected customer's secondary address, if one has been added to the <u>Address (Other)</u> field. <i>Note: This field is not displayed on your screen by default, but</i> you can easily add it to your screen.                                                                                                    |
| City                     | Merges in the selected customer's city.                                                                                                    |
| St/Prov                  | Merges in the state or province the selected customer is from.                                                                                                    |
| Postal                   | Merges in the selected customer's postal/ZIP code.                                                                                                    |
| City, St/Prov Postal     | Merges in these three details in City, State/Province, ZIP Code order. This field elim-<br>inates the need to select each field separately when they are commonly used in con-<br>junction with one another (in letters and such).                                                                                                    |
| Telephone                | Merges in the selected customer's telephone number.                                                                                                    |
| Fax                      | Merges in the selected customer's fax number.                                                                                                    |
| Reference                | Merges in the reference that is attached to the customer. <i>Note: This is different from the reference that is attached to an event reference; this reference is entered into the account details, and indicates how this customer originally heard of your company.</i>                                                                                                    |
| Sales Rep                | Merges in the sales representative who is associated with this account. <i>See note under Reference, above.</i>                                                                                                    |
| Sales Rep Tele-<br>phone | Merges in the telephone number associated with the sales representative who is associated with this account. <i>See note under Reference, above.</i>                                                                                                    |
| Sales Rep Cellular       | Merges in the cell phone number associated with the selected account's sales representative. <i>See note under Reference, above.</i>                                                                                                    |
| Sales Rep Email          | Merges in the e-mail address associated with the selected account's sales representative. <i>See note under Reference, above.</i>                                                                                                    |
| Coordinator              | Merges in the overall coordinator that is associated with the selected account.                                                                                                    |
| Category                 | Merges in the category (e.g., "Corporate," "Educational," "Government," etc.), that is associated with the selected account. This is a quickpick list you can customize for tracking your customers. <i>See note under Reference, above.</i>                                                                                                    |
| Description              | Merges in this customer's description (e.g., "Association Member," "Chamber Mem-<br>ber," etc.). This is a quickpick list you can customize for tracking your customers.                                                                                                    |
| Email                    | Merges in the customer's e-mail address. <i>Note: This is the address attached to the customer itself, such as info@acme.com, <b>not</b> to a particular contact person.</i>                                                                                                    |
| Website                  | Merges in the customer's web address. <i>Note: This field is not displayed on your screen by default, but you can easily add it to your screen.</i>                                                                                                    |
| Cellular                 | Merges in the cell phone number on file for this customer.                                                                                                    |
| Group                    | Merges in the group of this customer. This is a quickpick list you can customize and use to group related customers together. <i>Note: This field is not displayed on your screen by default, but you can easily add it to your screen.</i>                                                                                                    |
| Account #                | Merges in the account number automatically assigned to this customer by the program.<br>Note: This field is not displayed on your screen by default, but you can easily add it to<br>your screen. You can establish a unique prefix for these numbers up to three char-<br>acters long (through <b>Administration</b> > <b>Settings</b> > <b>Global Settings</b> > <b>Managers</b> ). |
| Account ID #             | Merges in this customer's Account ID #. This is a field you can customize. <i>Note: This field is not displayed on your screen by default, but you can easily add it to your screen.</i>                                                                                                    |
| Loyalty #                | Merges in the loyalty number associated with the client. <i>Note: This field is not displayed on your screen by default, but you can easily add it to your screen.</i>                                                                                                    |

### Contact Merge Fields

Use the following merge fields to pull information pertaining to the primary (first) contact person listed for a customer:

**Note:** To include information pertaining to the contact person of an event, use the Booking/Site Contact merge details under "Event Fields."

| Field                      | Description                                                                                                    |
|----------------------------|----------------------------------------------------------------------------------------------------|
| Name                       | Merges in the first name and last name of the primary (first) contact associated with the client.                                                                                                    |
| Last                       | Merges in the last name <b>only</b> of the primary contact associated with the client.                                                                                                    |
| First                      | Merges in the first name <b>only</b> of the primary contact associated with the client.                                                                                                    |
| Title                      | Merges in the title of the primary (first) contact associated with the client; e.g., "Owner," "General Manager," etc. This is a quickpick list you can customize.                                                                                                    |
| Salutation                 | Merges in the salutation of the primary (first) contact associated with the client; e.g., "Tom," "Mr. Smith," "Mrs. Johnson," etc. <i>Note: Salutations are generally created to come at the beginning of a merge letter, between the word "Dear" and the comma.</i> |
| Address                    | Merges in the address of the primary (first) contact associated with the client.                                                                                                    |
| Address 2                  | Merges in the second address of the primary (first) contact associated with the client, if a second address has been entered into the Address (Other) field.                                                                                                    |
| City,<br>St/Prov<br>Postal | Merges in these three details of the primary (first) contact in this order; meant to eliminate the need to select each field separately when they are commonly used in combination (in letters and such).                                                            |

# Event Merge Fields

Use the following merge fields to pull information pertaining to an event:

| Field                     | Description                                                                                                    |
|---------------------------|----------------------------------------------------------------------------------------------------|
| Event Date (Long)         | Merges in the date the event is being held in the format established by your computer's Regional Settings, usually set up as "Saturday, August 29, 2015." |
| Event Date (Short)        | Merges in the date the event is being held in the format established by your computer's Regional Settings, usually set up as "August 29, 2015."           |
| Event Date                | Merges in the date the event is being held, in the format "8/29/2015."                                                                                    |
| Event Date For-<br>matted | Merges in the date of the event and allows you to format it any way you want.                                                                             |
| Event Weekday             | Merges in the full name of the day of the week that the event takes place, in the format "Sunday," "Monday," etc.                                         |
| Event Weekday<br>(Abbr)   | Merges in the first three letters of the day of the week that the event takes place, in the format "Sun," "Mon," etc.                                     |
| Event Month               | Merges in the full month name that the event takes place, in the format "August," "September," etc.                                                       |
| Event Month (Abbr)        | Merges in the first three letters of the month that the event takes place, in the format "Aug," "Sep," etc.                                               |
| Event Begin Date          | Merges in the date of the event's earliest sub-event.                                                                                                    |
| Event End Date            | Merges in the date of the event's latest sub-event.                                                                                                    |
| Event Begin Time          | Merges in the overall event's start time.                                                                                                    |
| Event End Time            | Merges in the overall event's end time.                                                                                                    |
| Event Status              | Merges in the status of the event, e.g., Prospective, Tentative, Definite, etc.                                                                           |
| Planned Guests            | Merges in the planned guest count of the event.                                                                                                    |
| Actual Guests             | Merges in the actual guest count of the event.                                                                                                    |

| Field                                       | Description                                                                                                    |
|---------------------------------------------|----------------------------------------------------------------------------------------------------|
| Guaranteed Guests                           | Merges in the guaranteed guest count of the event.                                                                                                    |
| Party Name                                  | Merges in the party name of the event. e.g., "Smith Wedding Reception," "Jones Birth-<br>day Party " etc                                                                                                    |
| Booking Contact                             | Merges in the first name and last name of the booking contact of the event.                                                                                                    |
| Booking Contact<br>First                    | Merges in the first name of the booking contact of the event.                                                                                                    |
| Booking Contact<br>Last                     | Merges in the last name of the booking contact of the event.                                                                                                    |
| Booking Contact<br>Title                    | Merges in the title of the booking contact of the event; e.g., "Owner," "General Man-<br>ager," etc. This is a field you can customize.                                                                                                    |
| Booking Contact<br>Salutation               | Merges in the salutation of the booking contact of the event; e.g., "Tom," "Mr. Smith,"<br>"Mrs. Johnson," etc. Note: Salutations are generally created to come at the beginning<br>of a merge letter, between the word "Dear" and the comma.     |
| Booking Contact<br>Telephone                | Merges in the specific telephone number belonging to the booking contact of the event. <i>Note: This will likely be different from the general phone number belonging to the customer.</i>                                                        |
| Booking Contact Fax                         | Merges in the specific fax number belonging to the booking contact of the event. <i>See note under Booking Contact Salutation, above.</i>                                                                                                    |
| Booking Contact Cel-<br>Iular               | Merges in the specific cell phone number belonging to the booking contact of the event. <i>See note under Booking Contact Salutation, above.</i>                                                                                                  |
| Booking Contact<br>Email                    | Merges in the specific e-mail address belonging to the booking contact of the event. See note under Booking Contact Salutation, above.                                                                                                    |
| Booking Contact<br>Address                  | Merges in the specific address belonging to the booking contact of the event. See note under Booking Contact Salutation, above.                                                                                                    |
| Booking Contact<br>City, St/Prov,<br>Postal | Merges in these three details in City, State/Province, ZIP Code order. <i>See note under Booking Contact Salutation, above.</i>                                                                                                    |
| Site Contact                                | Merges in the first name and last name of the site contact of the event.                                                                                                    |
| Site Contact First                          | Merges in the first name only of the site contact.                                                                                                    |
| Site Contact Last                           | Merges in the last name only of the site contact.                                                                                                    |
| Site Contact Title                          | Merges in the title of the site contact of the event; e.g., "Owner," "General Manager,"<br>etc. This is a quickpick list you can customize.                                                                                                    |
| Site Contact Saluta-<br>tion                | Merges in the salutation of the site contact of the event; e.g., "Tom," "Mr. Smith,"<br>"Mrs. Johnson," etc. <i>Note: Salutations are generally created to come at the beginning</i><br>of a merge letter, between the word "Dear" and the comma. |
| Site Contact Tele-<br>phone                 | Merges in the specific telephone number belonging to the site contact of the event.<br>Note: This will likely be different from the general phone number belonging to the cus-<br>tomer.                                                          |
| Site Contact Fax                            | Merges in the specific fax number belonging to the site contact of the event. <i>See note under Site Contact Salutation, above.</i>                                                                                                    |
| Site Contact Cel-<br>Iular                  | Merges in the specific cell phone number belonging to the site contact of the event. <i>See note under Site Contact Salutation, above.</i>                                                                                                    |
| Site Contact Email                          | Merges in the specific email address belonging to the site contact of the event. <i>See note under Site Contact Salutation, above.</i>                                                                                                    |
| Sales Rep                                   | Merges in the name of the sales representative who is attached to this event.                                                                                                    |
| Sales Rep Tele-<br>phone                    | Merges in the telephone number associated with the sales representative who is attached to this event.                                                                                                    |
| Sales Rep Cellular                          | Merges in the cellular phone number associated with the sales representative who is attached to the selected event.                                                                                                    |
| Sales Rep Email                             | Merges in the specific e-mail address belonging to the sales representative of the selec-<br>ted event.                                                                                                    |
| Coordinator                                 | Merges in the name of the overall event coordinator associated with the selected event.                                                                                                    |
| Event Category                              | Merges in the category of the event, which is a customizable quickpick list you can use to track your events. <i>Note: This category is different from the Category associated with the account. Each event might have its own category.</i>      |
| Event Theme                                 | Merges in the theme of the event.                                                                                                    |
| Event Reference                             | Merges in the reference of the event. <i>Note: This reference is different from the Reference associated with the account. Each event might have its own reference, while the</i>                                                                 |

| Field                        | Description                                                                                                    |
|------------------------------|----------------------------------------------------------------------------------------------------|
|                              | Account Reference is entered into the account details, and indicates how this customer originally heard of your company.                                                                                                    |
| Event Pay Method             | Merges in the pay method of the event, as entered on the Miscellaneous tab in Event<br>Manager. Note: This is the general pay method of the event, not the pay method of an<br>individual payment.                                                                      |
| Event Credit Card<br>Number  | Merges in the Credit Card number that will be used to pay for the event.                                                                                                    |
| Business Type                | Merges in the business type of the event, e.g., "Full Service, " "Delivery," etc. This is a customizable quickpick list.                                                                                                    |
| Operation                    | Merges in the operation of the event. This is a quickpick list you can use to track mul-<br>tiple locations.                                                                                                    |
| Event Number                 | Merges in the event number automatically assigned to this event by the program.<br>Note: You can establish a unique prefix for these numbers up to three-characters<br>long (through <b>Administration</b> > <b>Settings</b> > <b>Global Settings</b> ).                |
| PO Number                    | Merges in the purchase order number for the event, if you have entered one.<br>Note: This field is not displayed on your screen by default, but you can easily add it to<br>your screen.                                                                                |
| Folio Number                 | Merges in the folio number (unique number identifying your account, for record-keep-<br>ing purposes) for the event. <i>Note: This field is not displayed on your screen by</i><br><i>default, but you can easily add it to your screen.</i>                            |
| Billing Client               | If you have entered alternative details in the Optional Billing Information tool in Event Manager, this field will merge in that billing client's name; if you have not, this field will merge in the name of the customer holding the event.                           |
| Billing Address              | If you have entered alternative details in the Optional Billing Information tool in Event<br>Manager, this field will merge in that billing client's address; if you have not, this field<br>will merge in the address of the customer holding the event.               |
| Billing City                 | If you have entered alternative details in the Optional Billing Information tool in Event Manager, this field will merge in that billing client's city; if you have not, this field will merge in the city of the customer holding the event.                           |
| Billing St/Prov              | If you have entered alternative details in the Optional Billing Information tool in Event Manager, this field will merge in that billing client's state or province; if you have not, this field will merge in the state or province of the customer holding the event. |
| Billing Postal               | If you have entered alternative details in the Optional Billing Information tool in Event Manager, this field will merge in that billing client's postal/ZIP code; if you have not, this field will merge in the postal/ZIP code of the customer holding the event.     |
| Booked Date                  | Merges in the date on which this event was originally entered into Caterease. This date is automatically assigned by the program, but you can edit the date, if necessary.                                                                                              |
| Booked Date For-<br>matted   | Merges in the booked date, using formatting.                                                                                                    |
| Revised Date/Time            | Merges in the date and time on which this event was last revised Caterease. This date is automatically assigned by the program.                                                                                                    |
| Adults                       | Merges in the adult guest count of the event. <i>Note: This field is not usually displayed on your screen by default, but you can easily add it to your screen. You can rename this field.</i>                                                                          |
| Children                     | Merges in the children guest count of the event. <i>Note: This field is not displayed on your screen by default, but you can easily add it to your screen. You can rename this field.</i>                                                                               |
| Loyalty Number               | Merges in the loyalty number associated with the event; usually defaults from the cli-<br>ent or contact person. <i>Note: This field is not displayed on your screen by default, but</i><br><i>you can easily add it to your screen. You can rename this field.</i>     |
| Discount Comment             | Merges in the discount comment entered in the <u>Comment</u> field on the Event Discounts window ( <b>Home</b> > <b>Tools</b> > <b>Default Discounts</b> ) in Event Manager.                                                                                            |
| Event Notes                  | Merges in all text in the Event Notes text block, complete with rich-text formatting.                                                                                                    |
| Event Notes<br>(Unformatted) | Merges in all text in the Event Notes text block, without any formatting (so it adopts the formatting of the merge document).                                                                                                    |
| Allergy Alert                | Merges in all text in the Allergy Information text block ( <b>Home</b> > <b>Tools</b> > <b>Allergy</b><br><b>Information</b> ), complete with rich-text formatting.                                                                                                    |
| Allergy Alert                | Merges in all text in the Allergy Information text block (Home > Tools > Allergy                                                                                                    |
| (Unformatted)                | Information), without any formatting (so it adopts the formatting of the merge doc-                                                                                                    |

**Description** ument).

# Sub-Event Merge Fields

Field

Use the following merge fields to pull information pertaining to the currently selected sub-event of a party (the first sub-event is selected by default):

*Note:* To include information from multiple sub-events, use a sub-event merge table.

| Field                            | Description                                                                                                    |
|----------------------------------|----------------------------------------------------------------------------------------------------|
| Description                      | Merges in the description of the event's first sub-event; e.g., "Dinner Buffet," "Meeting,"<br>"Breakfast," etc.                                                                                                    |
| Туре                             | Merges in the type of the event's first sub-event, e.g., "On Premise," Off Premise," etc.                                                                                                    |
| Time: Start                      | Merges in the start time of the event's first sub-event.                                                                                                    |
| Time: End                        | Merges in the end time of the event's first sub-event.                                                                                                    |
| Time: Delivery                   | Merges in the delivery time of the event's first sub-event.                                                                                                    |
| Time: Serving                    | Merges in the serving time of the event's first sub-event. <i>Note: You can rename this field in Administration &gt; General &gt; Customize Names &gt; Times</i> .                                                               |
| Time: Bar                        | Merges in the bar time of the event's first sub-event. <i>Note: You can rename this field in</i><br><b>Administration</b> > <b>General</b> > <b>Customize Names</b> > <b>Times</b>                                               |
| Time: Arrival                    | Merges in the arrival time of the event's first sub-event. <i>Note: You can rename this field in</i> <b>Administration</b> > <b>General</b> > <b>Customize Names</b> > <b>Times</b>                                              |
| Time: Departure                  | Merges in the departure time of the event's first sub-event. <i>Note: You can rename this field in Administration &gt; General &gt; Customize Names &gt; Times.</i>                                                              |
| Time: NA                         | These two fields represent two extra time fields that you can make up yourself. They will each merge in the respective time information from the event's first sub-event.                                                        |
| Time: Staff In                   | Merges in the staff arrival time of the event's first sub-event. <i>Note: You can rename this field in Administration &gt; General &gt; Customize Names &gt; Times.</i>                                                          |
| Time: Setup                      | Merges in the setup time of the event's first sub-event. <i>Note: This field, which displays as Hours and Minutes (not as a time), is set up in</i> <b>Administration</b> > <b>New Booking Defaults</b> > <b>Sub-Events.</b>     |
| Time: Tear Down                  | Merges in the tear down time of the event's first sub-event. <i>Note: This field, which is set up in</i> <b>Administration</b> > <b>New Booking Defaults</b> > <b>Sub-Events</b> , displays as Hours and Minutes, not as a time. |
| Date                             | Merges in the date of the event's first sub-event.                                                                                                    |
| Room                             | Merges in the name of the room of the event's first sub-event.                                                                                                    |
| Room Chg                         | Merges in the room charge of the event's first sub-event.                                                                                                    |
| Room Category                    | Merges in the room category of the event's first sub-event.                                                                                                    |
| Setup Style                      | Merges in the setup style of the event's first sub-event.                                                                                                    |
| Site Name                        | Merges in the name of the off-premise site location of the event's first sub-event.                                                                                                    |
| Site Address                     | Merges in the address of the off-premise site location of the event's first sub-event.                                                                                                    |
| Site City                        | Merges in the city of the off-premise site location of the event's first sub-event.                                                                                                    |
| Site St/Prov                     | Merges in the state or province of the off-premise site location of the event's first sub-<br>event.                                                                                                    |
| Site Postal                      | Merges in the postal/zip code of the off-premise site location of the event's first sub-event.                                                                                                    |
| Site Telephone                   | Merges in the telephone number of the off-premise site location of the event's first sub-<br>event.                                                                                                    |
| Site Directions                  | Merges in all text in the Directions text block of the event's first sub-event, complete with rich-text formatting.                                                                                                    |
| Site Directions<br>(Unformatted) | Merges in all text in the Directions text block of the event's first sub-event, without any formatting (so it adopts the formatting of the merge document).                                                                      |
| Site Notes                       | Merges in all text in the <b>Notes</b> text block of the Site Location Database ( <b>Setup</b> > <b>Site Locations</b> ), complete with rich-text formatting.                                                                    |
|                                  | Manage in all task in the Nates task black of the Cite Leastian Database (Setup > Site                                                                                                    |

| Field                             | Description                                                                                                    |
|-----------------------------------|----------------------------------------------------------------------------------------------------|
| (Unformatted)                     | <b>Locations</b> ) without any formatting (so it adopts the formatting of the merge document).                                                                                                    |
| Site Description                  | Merges in all text in the <b>Description</b> text block of the Site Location Database ( <b>Setup</b> > <b>Site Locations</b> ), complete with rich-text formatting.                                        |
| Site Description<br>(Unformatted) | Merges in all text in the <b>Description</b> text block of the Site Location Database ( <b>Setup</b> > <b>Site Locations</b> ) without any formatting (so it adopts the formatting of the merge document). |
| Site Category                     | Merges in the name of the site category. This is a customizable quickpick list.                                                                                                    |
| Site Website                      | Merges in the website address of the off-premise site location of the event's first sub-<br>event.                                                                                                    |
| Setup Notes                       | Merges in all text contained within the <b>Setup Notes</b> area of the event's first sub-event, complete with rich-text formatting.                                                                        |
| Setup Notes<br>(Unformatted)      | Merges in all text contained within the <b>Setup Notes</b> area, without any formatting (so it adopts the formatting of the merge document).                                                               |
| Setup Person                      | Merges in the name of the setup person. This is a customizable quickpick list.                                                                                                    |
| Delivery Charge                   | Merges in the delivery charge, if applicable,                                                                                                    |
| Delivery Cat-<br>egory            | Merges in the delivery category. This is a customizable quickpick list.                                                                                                    |
| <b>Delivery Person</b>            | Merges in the name of the delivery person. This is a customizable quickpick list.                                                                                                    |
| Delivery Notes                    | Merges in all text contained within the <b>Delivery Notes</b> area of the event's first sub-event, complete with rich text formatting.                                                                     |
| Delivery Notes<br>(Unformatted)   | Merges in all text contained within the <b>Delivery Notes</b> area, without any formatting (so it adopts the formatting of the merge document).                                                            |
| Comments                          | Merges in all text on the <b>Comments</b> tab of the event's first sub-event, complete with rich text formatting.                                                                                          |
| Comments<br>(Unformatted)         | Merges in all text on the <b>Comments</b> tab of the event's first sub-event, without any formatting (so it adopts the formatting of the merge document).                                                  |
| Planned Guests                    | Merges in the planned guest count of the event's first sub-event.                                                                                                    |
| Actual Guests                     | Merges in the actual guest count of the event's firstsub-event.                                                                                                    |
| Guaranteed<br>Guests              | Merges in the guaranteed guest count of event's first sub-event.                                                                                                    |
| Sub-Event Num-<br>ber             | Merges in the sub-event number of the event's first sub-event.                                                                                                    |

# Staffing Merge Fields

Use the following merge fields to pull information pertaining to the staff working a party: **Note:** The Staffing Merge Fields listed below are designed to be used to create e-mails that can be sent in batch to several employees from the Staffing Activity Query results screen. Thus, each merge field merges data specific to one individual employee and one shift.

| Field            | Description                                                                                                    |
|------------------|----------------------------------------------------------------------------------------------------|
| Employee<br>Name | Merges in the first and last name of the employee.                                                                                            |
| Start            | Indicates the time this specific shift begins; can be set to default to any time associated with the event, and can be edited when necessary. |
| End              | Indicates the time this specific shift ends; can be set to default to any time associated with the event, and can be edited when necessary.   |
| Position         | Indicates the specific shift or position needed for this sub-event (Waiter, Bartender, etc.).                                                 |
| Uniform          | Merges in the uniform the employee will wear when working a particular shift; offers a custom quickpick list of choices.                      |

# Event Financial Merge Fields

Use the following merge fields to pull information pertaining to the finances of an event:

| Field                             | Description                                                                                                    |
|-----------------------------------|----------------------------------------------------------------------------------------------------|
| Subtotal                          | Merges in the subtotal for the entire event.                                                                                                    |
| Gratuity                          | Merges in the total gratuity for the entire event.                                                                                                    |
| Service Charge                    | Merges in the total service charge for the event.                                                                                                    |
| Tax                               | Merges in the total tax for the event.                                                                                                    |
| Total                             | Merges in the total of the event, including tax and service charge.                                                                                                    |
| Paid                              | Merges in the total amount paid to day for the event.                                                                                                    |
| Balance                           | Merges in the currently outstanding balance for the event.                                                                                                    |
| Cost                              | Merges in the total cost (to you) of the event; includes cumulative costs of menu items, as well as staffing and any additional cost adjustments you might have made using the Event Costing Summary tool. |
| Profit                            | Merges in the total profit for the event.                                                                                                    |
| Discount                          | Merges in the total discount that has been applied to the event using the Event Dis-<br>counts tool.                                                                                                    |
| Value                             | Merges in the Event Value based on parameters you can establish in your Global Set-<br>tings.                                                                                                    |
| Next Deposit                      | Merges in the amount of the next deposit scheduled for the event. <i>Note: Deposits are scheduled using the Deposits Due tool in Event Manager.</i>                                                        |
| Next Deposit Due<br>Date          | Merges in the due date of the next deposit scheduled for the event (see note above).                                                                                                    |
| Cost Per Guest                    | Merges in the cost per guest for the event that is automatically calculated by dividing the TOTAL of the event by the guest count.                                                                         |
| Cost Per Guest<br>(from Subtotal) | Merges in the cost per guest automatically calculated by dividing the SUBTOTAL by the guest count.                                                                                                    |
| Cancel Charge                     | Merges in the cancellation charge for the event, as entered into the <b>Miscellaneous</b> tab in Event Manager.                                                                                            |
| Cancel Date                       | Merges in the date on which the selected event was cancelled. This date is auto-<br>matically assigned by the program, but you can edit this, if necessary.                                                |
| Room Chg                          | Merges in the amount entered in the <u>Room Charge</u> field on the <b>Venue</b> tab of the Sub-<br>Event window.                                                                                          |
| Delivery Charge                   | Merges in the amount entered in the <u>Delivery Charge</u> field on the <b>Delivery</b> tab of the Sub-Event window.                                                                                       |
| Food Subtotal                     | Merges in the sum total of all menu items with a type of "Food" ordered for the entire event.                                                                                                    |
| Beverage Subtotal                 | Merges in the sum total of all menu items with a type of "Beverage" ordered for the entire event.                                                                                                    |
| Liquor Subtotal                   | Merges in the sum total of all menu items with a type of "Liquor" ordered for the entire event.                                                                                                    |
| Equipment Subtotal                | Merges in the sum total of all menu items with a type of "Equipment" ordered for the entire event.                                                                                                    |
| Labor Subtotal                    | Merges in the sum total of all menu items with a type of "Labor" ordered for the entire event.                                                                                                    |
| Room Subtotal                     | Merges in the sum total of all menu items with a type of "Room" ordered for the entire event.                                                                                                    |
| Other Subtotal                    | Merges in the sum total of all menu items with a type of "Other" ordered for the entire event.                                                                                                    |
| Food Gratuity                     | Merges in only the food gratuity for the event.                                                                                                    |
| Beverage Gratuity                 | Merges in only the beverage gratuity for the event.                                                                                                    |
| Liquor Gratuity                   | Merges in only the liquor gratuity for the event.                                                                                                    |
| <b>Equipment Gratuity</b>         | Merges in only the equipment gratuity for the event.                                                                                                    |
| Labor Gratuity                    | Merges in only the labor gratuity for the event.                                                                                                    |
| Room Gratuity                     | Merges in only the room gratuity for the event.                                                                                                    |
| Other Gratuity                    | Merges in only the gratuity for items that have been established as "Other" in your                                                                                                    |

| Field                       | Description                                                                                                    |
|-----------------------------|----------------------------------------------------------------------------------------------------|
|                             | Default Tax & Service Charge Rates.                                                                                                    |
| Food Service Charge         | Merges in only the food service charge for the event.                                                                                                    |
| Beverage Service<br>Charge  | Merges in only the beverage service charge for the event.                                                                                                    |
| Liquor Service<br>Charge    | Merges in only the liquor service charge for the event.                                                                                                    |
| Equipment Service<br>Charge | Merges in only the equipment service charge for the event.                                                                                                    |
| Labor Service<br>Charge     | Merges in only the labor service charge for the event.                                                                                                    |
| Room Service<br>Charge      | Merges in only the room service charge for the event.                                                                                                    |
| Other Service<br>Charge     | Merges in only the service charge for items that have been established as "Other" in your Default Tax & Service Charge Rates.                                                                                                    |
| Food Tax                    | Merges in only the food tax for the event.                                                                                                    |
| Beverage Tax                | Merges in only the beverage tax for the event.                                                                                                    |
| Liquor Tax                  | Merges in only the liquor tax for the event.                                                                                                    |
| Equipment Tax               | Merges in only the equipment tax for the event.                                                                                                    |
| Labor Tax                   | Merges in only the labor tax for the event.                                                                                                    |
| Room Tax                    | Merges in only the room tax for the event.                                                                                                    |
| Other Tax                   | Merges in only the tax for items that have been established as "Other" in your Default<br>Tax & Service Charge Rates.                                                                                                    |
| Food Total                  | Merges in only the food total for the event.                                                                                                    |
| Beverage Total              | Merges in only the beverage total for the event.                                                                                                    |
| Liquor Total                | Merges in only the liquor total for the event.                                                                                                    |
| Equipment Total             | Merges in only the equipment total for the event.                                                                                                    |
| Labor Total                 | Merges in only the labor total for the event.                                                                                                    |
| Room Total                  | Merges in the room total for the event.                                                                                                    |
| Other Total                 | Merges in the total for items that have been established as "Other" in your Default Tax & Service Charge Rates.                                                                                                    |
| Taxes: First                | Merges in the total First Tax (from the first tax column) for the event. <i>Note: Many com-</i><br><i>panies will only use this first column, and thus do not need this breakdown. Those com-</i><br><i>panies can simply use the "Tax" merge field, above.</i> |
| Taxes: Second               | Merges in the total Second Tax (from the second tax column) for the event. See note above.                                                                                                    |
| Taxes: Third                | Merges in the total Third Tax (from the third tax column) for the event. See note above.                                                                                                    |

# Sub-Event Financial Merge Fields

Use the following merge fields to pull information pertaining to the finances of a sub-event.

| Field                        | Description                                                                                                    |
|------------------------------|----------------------------------------------------------------------------------------------------|
| Subtotal                     | Merges in the subtotal for the sub-event.                                                                                              |
| Gratuity                     | Merges in the total gratuity for sub-event.                                                                                            |
| Service Charge               | Merges in the total service charge for the sub-event.                                                                                  |
| Total                        | Merges in the total of the sub-event, including tax and service charge.                                                                |
| Cost Per Guest               | Merges in the cost per guest for the sub-event that is automatically calculated by dividing the TOTAL of the event by the guest count. |
| Cost Per Guest<br>(Subtotal) | Merges in the cost per guest automatically calculated by dividing the SUBTOTAL by the guest count.                                     |

# Proposal Merge Fields

Use the following merge fields to pull information pertaining to proposals created in Prospect Manager:

| Field                             | Description                                                                                                    |
|-----------------------------------|----------------------------------------------------------------------------------------------------|
| Party Name                        | Merges in the Party Name of the proposal.                                                                                                    |
| Sales Rep                         | Merges in the sales representative of the proposal.                                                                                                    |
| Sales Rep Telephone               | Merges in the specific telephone number belonging to the sales representative of the proposal.                                                                                                    |
| Sales Rep Cellular                | Merges in the specific cell phone number belonging to the sales representative of the proposal.                                                                                                    |
| Sales Rep Email                   | Merges in the specific e-mail address belonging to the sales representative of the pro-<br>posal.                                                                                                    |
| Proposal Category                 | Merges in the category of the proposal, which is a customizable quickpick list you can use to track your prospects. <i>Note: This field can be renamed.</i>                                                                                          |
| Theme                             | Merges in the theme of the proposal.                                                                                                    |
| Reference                         | Merges in the reference of the proposal.                                                                                                    |
| Booking Contact                   | Merges in the first name and last name of the booking contact of the proposal.                                                                                                    |
| Booking Contact Title             | Merges in the title of the booking contact of the proposal; e.g., "Owner," "General Manager," etc.                                                                                                    |
| Booking Contact<br>Salutation     | Merges in the salutation of the booking contact of the proposal; e.g., "Tom," "Mr.<br>Smith," "Mrs. Johnson," etc. <i>Note: Salutations are generally created to come at the beginning of a merge letter, between the word "Dear" and the comma.</i> |
| Booking Contact Tele-<br>phone    | Merges in the specific telephone number belonging to the booking contact associated with the proposal.                                                                                                    |
| Booking Contact<br>Email          | Merges in the specific e-mail address belonging to the booking contact associated with the proposal.                                                                                                    |
| Planned Guests                    | Merges in the planned guest count of the proposal.                                                                                                    |
| Actual Guests                     | Merges in the actual guest count of the proposal.                                                                                                    |
| Date                              | Merges in the date on which the proposed event would take place.                                                                                                    |
| Start Time                        | Merges in the start time established in the proposal.                                                                                                    |
| End Time                          | Merges in the end time established in the proposal.                                                                                                    |
| Subtotal                          | Merges in the subtotal established in the proposal.                                                                                                    |
| Gratuity                          | Merges in the gratuity established in the proposal.                                                                                                    |
| Serv Charge                       | Merges in the service charge established in the proposal.                                                                                                    |
| Тах                               | Merges in the tax established in the proposal.                                                                                                    |
| Total                             | Merges in the total established in the proposal.                                                                                                    |
| Cost Per Guest                    | Merges in the cost per guest for the proposal (automatically calculated by dividing the TOTAL by the guest count).                                                                                                    |
| Cost Per Guest (from<br>Subtotal) | Merges in the cost per guest for the proposal (automatically calculated by dividing the SUBTOTAL by the guest count).                                                                                                    |
| Notes                             | Merges in all text in the Notes text block in Prospect Manager, complete with rich-text formatting.                                                                                                    |
| Notes (Unformatted)               | Merges in all text in the Notes text block in Prospect Manager, without any formatting (so it adopts the formatting of the merge document).                                                                                                    |
| Comments                          | Merges in all text on the Comments tab in Prospect Manager (Details area of the Proposal), complete with rich-text formatting.                                                                                                    |
| Comments (Unformat-<br>ted)       | Merges in all text in the Comments tab in Prospect Manager (Details area of the Pro-<br>posal), without any formatting (so it adopts the formatting of the merge document).                                                                          |

# Employee Merge Fields

Use the following merge fields to pull information pertaining to your employees, as established in Employee Manager:

| Field                    | Description                                                                                                    |
|--------------------------|----------------------------------------------------------------------------------------------------|
| Name                     | Merges in the first name and last name of the employee.                                                                                                    |
| Last                     | Merges in the last name only of the employee.                                                                                                    |
| First                    | Merges in the first name only of the employee.                                                                                                    |
| Agency                   | Merges in an Employment Agency. <i>Note: This field is not displayed on your screen by default, but you can easily add it to your screen.</i>                                                                                                    |
| Employee #               | Merges in the Employee #. This number is auto-assigned by Caterease. <i>Note: You can</i> establish a unique prefix for these numbers up to three characters long (through <b>Administration</b> > <b>Settings</b> > <b>Global Settings</b> > <b>Managers</b> ). |
| Email                    | Merges in the specific email address belonging to the employee for the selected event.                                                                                                    |
| Home Address             | Merges in the employee's home address.                                                                                                    |
| City, St/Prov<br>Postal  | Merges in these three details of the employee; meant to eliminate the need to select<br>each field separately when they are commonly used in combination (in letters and<br>such).                                                                               |
| Telephone                | Merges in the telephone number for the employee.                                                                                                    |
| Cellular                 | Merges in the cellular phone number for the employee.                                                                                                    |
| Notes                    | Merges in all text contained within the Notes area on the main screen in Employee Man-<br>ager, complete with rich text formatting.                                                                                                    |
| Notes (Unformat-<br>ted) | Merges in all text contained within the Notes area on the main screen in Employee Man-<br>ager, without any formatting (so it adopts the formatting of the merge document).                                                                                      |

### Menu Item Merge Fields

Use the following merge fields to pull information pertaining to your menu items, as reflected in the Food/Service tab of Event Manager:

| Field                         | Description                                                                                                    |
|-------------------------------|----------------------------------------------------------------------------------------------------|
| Name                          | Merges in the menu item name.                                                                                                    |
| Category                      | Merges in the menu item category. Category merges in the category of the food/service item, which is a customizable quickpick list you can use to track your items. |
| Prep Area                     | Merges in the area or personnel responsible for preparing the menu item, e.g., Kitchen, Bar, Cold, Prep, etc.                                                       |
| Unit                          | Merges in the unit of purchase for each item.                                                                                                    |
| Comment                       | Merges in the menu item's Comment (entered in the Comment field).                                                                                                   |
| Description<br>(Unformatted)  | Merges in any text describing a menu item, without any formatting (so it adopts the formatting of the merge document).                                              |
| Instructions<br>(Unformatted) | Merges in any instructions regarding preparation of the menu item, without any format-<br>ting (so it adopts the formatting of the merge document).                 |
| Label (Unformat-<br>ted)      | Merges in the label text of the menu item, without any formatting (so it adopts the formatting of the merge document).                                              |
| Notes (Unformat-<br>ted)      | Merges in the Notes pertaining to the menu item, without any formatting (so it adopts the formatting of the merge document).                                        |
| Price                         | Merges in the price of the menu item.                                                                                                    |
| Qty                           | Merges in the quantity of a particular menu item ordered for an event; multiples by price to calculate total for that item.                                         |
| Total                         | Merges in the product of the item's price multiplied by its quantity.                                                                                               |

### **Guestrooms Merge Fields**

Use the following merge fields to pull information pertaining to group rooms contracts created in Guestrooms

### Manager:

| Field                          | Description                                                                                                    |
|--------------------------------|----------------------------------------------------------------------------------------------------|
| Arrival Date                   | Merges in the arrival date of the group rooms booking.                                                                                                    |
| Departure Date                 | Merges in the departure date of the group rooms booking.                                                                                                    |
| Group Name                     | Merges in the group name of the group rooms booking.                                                                                                    |
| Status                         | Merges in the status of the group rooms booking.                                                                                                    |
| Booking Contact                | Merges in the first name and last name of the booking contact of the group rooms booking.                                                                                                    |
| Booking Contact Title          | Merges in the title of the booking contact of the group rooms booking; e.g., "Owner," "General Manager," etc.                                                                                                    |
| Booking Contact<br>Salutation  | Merges in the salutation of the booking contact of the group rooms booking; e.g.,<br>"Tom," "Mr. Smith," "Mrs. Johnson," etc. <i>Note: Salutations are generally created to</i><br><i>come at the beginning of a merge letter, between the word</i> "Dear" and the comma. |
| Booking Contact Tele-<br>phone | Merges in the telephone number for the group rooms booking contact.                                                                                                    |
| Booking Contact Cel-<br>Iular  | Merges in the cellular number for the group rooms booking contact.                                                                                                    |
| Booking Contact<br>Email       | Merges in the e-mail address for the group rooms booking contact.                                                                                                    |
| Site Contact                   | Merges in the first name and last name of the site contact of the group rooms book-<br>ing.                                                                                                    |
| Site Contact Title             | Merges in the title of the site contact of the group rooms booking; e.g., "Owner,"<br>"General Manager," etc.                                                                                                    |
| Site Contact Saluta-<br>tion   | Merges in the salutation of the site contact of the group rooms booking; e.g., "Tom",<br>"Mr. Smith", "Mrs. Johnson", etc. <i>Note: Salutations are generally created to come at the beginning of a merge letter, between the word "Dear" and the comma.</i>              |
| Site Contact Tele-<br>phone    | Merges in the telephone number for the group rooms site contact.                                                                                                    |
| Site Contact Cellular          | Merges in the cellular number for the group rooms site contact.                                                                                                    |
| Site Contact Email             | Merges in the e-mail address for the group rooms site contact.                                                                                                    |
| Sales Rep                      | Merges in the sales representative of the group rooms booking.                                                                                                    |
| Method of Reser-<br>vation     | Merges in the method of reservation of the group rooms booking.                                                                                                    |
| Reservation Cut-Off            | Merges in the reservation cut-off date of the group rooms booking                                                                                                    |
| Pay Method                     | Merges in the navment method of the group rooms booking.                                                                                                    |
| Contract Return Date           | Merges in the contract return date of the group rooms booking.                                                                                                    |
| Log #                          | Merges in the log # (automatically assigned by the program) of the group rooms booking.                                                                                                    |
| Folio #                        | Merges in the folio # of the group rooms booking.                                                                                                    |
| Room Count                     | Merges in the total number of rooms blocked for the group rooms booking.                                                                                                    |
| Тах                            | Merges in the total taxes of the group rooms booking.                                                                                                    |
| Total                          | Merges in the total of the group rooms booking.                                                                                                    |
| Next Deposit                   | Merges in the amount of the next deposit due for the group rooms booking.                                                                                                    |
| Next Deposit Due<br>Date       | Merges in the due date of the next deposit due for the group rooms booking.                                                                                                    |
| Notes                          | Merges in all text in the Notes text block in Guestrooms Manager, complete with rich-text formatting.                                                                                                    |
| Notes (Unformatted)            | Merges in all text contained within the Notes area on the main screen in Guestrooms<br>Manager, without any formatting (so it adopts the formatting of the merge doc-<br>ument).                                                                                          |
| Comments                       | Merges in all text on the Comments tab in Guestrooms Manager (Details area of the Proposal), complete with rich-text formatting.                                                                                                    |
| Comments (Unformat-<br>ted)    | Merges in all text in the Comments tab in Guestrooms Manager, without any format-<br>ting (so it adopts the formatting of the merge document).                                                                                                    |

# Web Inquiry Fields

Use the following merge fields to pull information pertaining to fields used in Web Inquiry Manager.

| Field                      | Description                                                                                                    |
|----------------------------|----------------------------------------------------------------------------------------------------|
| Inquiry Date               | Merges in the date of the initial web inquiry.                                                                                                    |
| Inquiry Date/Time          | Merges in the date and time on which the inquiry was received.                                                                                                    |
| Status                     | Merges in the status of the web inquiry (downloading, processed, etc.).                                                                                                    |
| Form Name                  | Merges in the unique name of the web inquiry form that has been created. Used for easily tracking which specific form a web inquiry request comes from, especially if a customer has more than one form.                                          |
| <b>Client/Organization</b> | Merges in the name of customer who submitted the web inquiry.                                                                                                    |
| Address                    | Merges in the selected customer's address.                                                                                                    |
| City                       | Merges in the selected customer's city.                                                                                                    |
| St/Prov                    | Merges in the state or province the selected customer is from.                                                                                                    |
| Postal                     | Merges in the selected customer's postal/ZIP code.                                                                                                    |
| City, St/Prov Postal       | Merges in these three details (City, State, ZIP code) in this order; meant to elim-<br>inate the need to select each field separately when they are commonly used in com-<br>bination (in letters and such).                                      |
| Telephone                  | Merges in the specific telephone number belonging to the customer who created the web inquiry.                                                                                                    |
| Fax                        | Merges in the specific fax number belonging to the customer who created the web inquiry.                                                                                                    |
| Cellular                   | Merges in the specific cellular number belonging to the customer who created the web inquiry.                                                                                                    |
| Email                      | Merges in the e-mail address of the person who created the web inquiry.                                                                                                    |
| Website                    | Merges in the web address of the person who created the web inquiry.                                                                                                    |
| Sales Rep                  | Merges in the name of the sales representative who is attached to this event.                                                                                                    |
| Category                   | Merges in the category of the event, which is a customizable quickpick list you can<br>use to track your events.                                                                                                    |
| Reference                  | Merges in the reference of the event.                                                                                                    |
| Theme                      | Merges in the theme of the event.                                                                                                    |
| Description                | Merges in the description of the event's first sub-event; e.g., "Dinner Buffet,"<br>"Meeting," "Breakfast," etc.                                                                                                    |
| Business Type              | Merges in the business type of the event, e.g., "Full Service, " "Delivery," etc. This is a customizable quickpick list.                                                                                                    |
| Operation                  | Merges in the operation of the event. This is a quickpick list you can use to track multiple locations.                                                                                                    |
| Party Name                 | Merges in the party name of the event. e.g., "Smith Wedding Reception," "Jones<br>Birthday Party," etc.                                                                                                    |
| Event Date                 | Merges in the date the event is being held, in the format "8/29/2015."                                                                                                    |
| Event Date (Long)          | Merges in the date the event is being held in the format established by your com-<br>puter's Regional Settings, usually set up as "Saturday, August 29, 2015."                                                                                    |
| Planned Guests             | Merges in the planned guest count of the event.                                                                                                    |
| PO Number                  | Merges in the purchase order number for the event, if you have entered one.                                                                                                    |
| Loyalty Number             | Merges in the loyalty number associated with the event; usually defaults from the client or contact person.                                                                                                    |
| First                      | Merges in the first name only of the contact person.                                                                                                    |
| Last                       | Merges in the last name only of the contact person.                                                                                                    |
| Salutation                 | Merges in the salutation of the booking contact of the event; e.g., "Tom," "Mr.<br>Smith," "Mrs. Johnson," etc. <i>Note: Salutations are generally created to come at the beginning of a merge letter, between the word "Dear" and the comma.</i> |
| Title                      | Merges in the title of the booking contact of the event; e.g., "Owner," "General Manager," etc.                                                                                                    |

# **Company Information Merge Fields**

Use the following merge fields to pull information entered into the Administration > General > Company Information area of your program.

| Field                   | Description                                                                                                    |
|-------------------------|----------------------------------------------------------------------------------------------------|
| Name                    | Merges in the Company Name, as entered into the Company Name field.                                                                                                    |
| Address                 | Merges in the selected customer's address, as entered into the Address field.                                                                                                    |
| Address 2               | Merges in the second address of the company if a second address has been entered into the Address (Other) field.                                                                          |
| City                    | Merges in the Company's City.                                                                                                    |
| St/Prov                 | Merges in the Company's State or Province.                                                                                                    |
| Postal                  | Merges in the Company's Zip Code.                                                                                                    |
| Country                 | Merges in the Company's Country.                                                                                                    |
| City, St/Prov<br>Postal | Merges in these three details of the Company in this order; meant to eliminate the need to select each field separately when they are commonly used in combination (in letters and such). |
| Telephone               | Merges in the Company's telephone number.                                                                                                    |
| Fax                     | Merges in the Company's fax number.                                                                                                    |
| Cellular                | Merges in the Company's cellular number.                                                                                                    |
| Email                   | Merges in the Company's e-mail address, as entered into the Email field.                                                                                                    |
| Website                 | Merges in the Company's web address (URL), as entered into the Website field.                                                                                                    |

# User Defined Merge Fields

Use the following merge fields to pull information entered into your custom user-defined fields:

| Field                             | Description                                                                          |
|-----------------------------------|--------------------------------------------------------------------------------------|
| Account User<br>Defined Fields    | Lists all custom fields you may have created for your accounts (customers).          |
| Event User Defined<br>Fields      | Lists all custom fields you may have created for your events.                        |
| Sub-Event User<br>Defined Fields  | Lists all custom fields you may have created for your sub-events (meals).            |
| Site User Defined<br>Fields       | Lists all custom fields you may have created for your site locations.                |
| Proposal User<br>Defined Fields   | Lists all custom fields you may have created for your proposals in Prospect Manager. |
| Guestrooms User<br>Defined Fields | Lists all custom fields you may have created for your group rooms bookings.          |

### Special Merge Fields

Use the following merge fields to put miscellaneous information on your document:

| Field        | Description                                                                           |
|--------------|---------------------------------------------------------------------------------------|
| Current Date | Merges in the current date, including day, in the format "Saturday, August 29, 2015." |
| (Long)       |                                                                                       |
| Current Date | Merges in the current date, in the format "8/29/2015."                                |

| Field                       | Description                                                                                                   |
|-----------------------------|----------------------------------------------------------------------------------------------------|
| Current Date For-<br>matted | Merges in the current date, which can be formatted as desired.                                                |
| Current Time                | Merges in the current time, in the format "05:35 pm."                                                         |
| Tax Exempt                  | Merges in the words "Tax Exempt" if the event is tax exempt; if not, remains blank.                           |
| Exempt Number               | Merges in the word "Number:" followed by the event's tax exempt number, if one exists; if not, remains blank. |
| Current Date<br>& Time      | Merges in the current date and time.                                                                          |

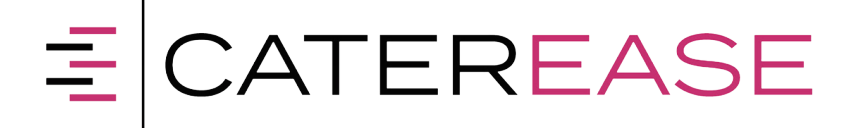

A Product of Horizon Business Services, Inc. Naples, FL 34101 T: 239.261.6617 F; 239.261.0067 www.caterease.com help@caterease.com

William .